# CAMPAIGN FINANCE REPORTING

MONTANA COMMISSIONER OF POLITICAL PRACTICES CPPHELP@MT.GOV / @MONTANACOPP

## **ACCESSING CERS**

- CANDIDATES ARE REQUIRED TO FILE ALL STATEMENTS AND REPORTS ELECTRONICALLY, USING THE CAMPAIGN ELECTRONIC REPORTING SYSTEM (CERS)
- ACCESS CERS FROM THE COPP'S WEBSITE, https://politicalpractices.mt.gov/
  - FROM THE COPP'S HOMEPAGE, CLICK THE 'ACCESS CERS' ICON

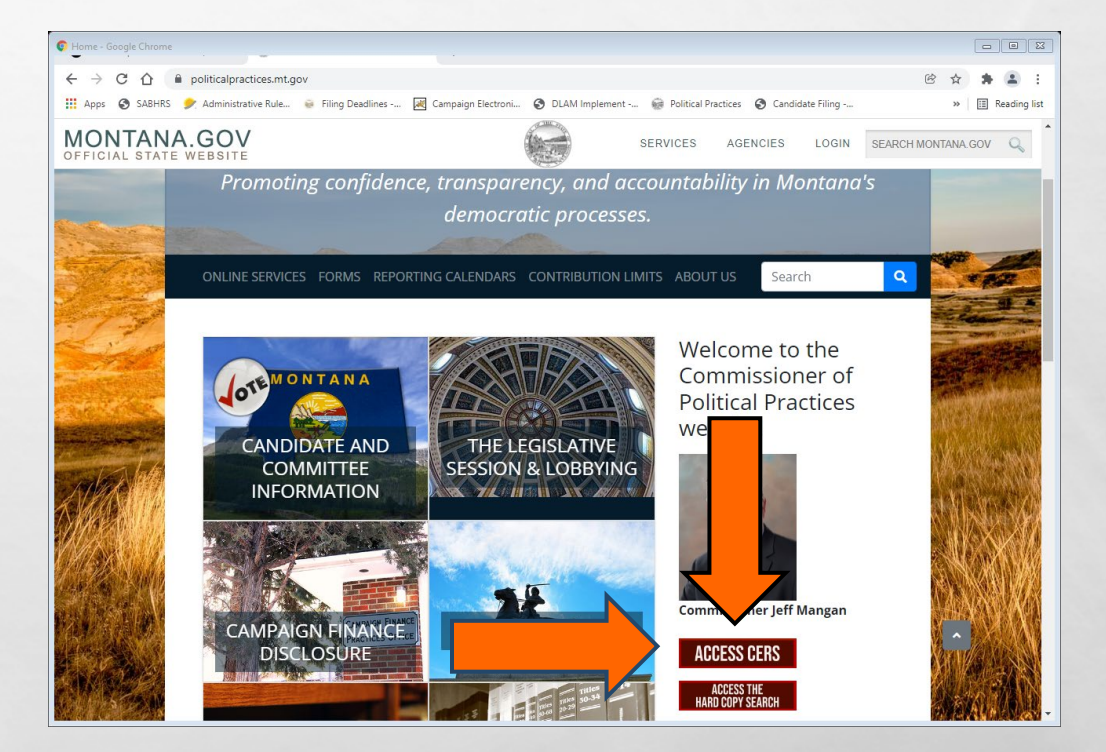

### FILE THE STATEMENT OF CANDIDATE WITHIN 5 DAYS!

- CANDIDATES MUST FILE A STATEMENT OF CANDIDATE WITH THE COPP WITHIN 5 DAYS OF BECOMING A CANDIDATE, <u>13-37-201(2)(A)</u>, MCA
  - AN INDIVIDUAL BECOMES A CANDIDATE WHEN THEY RECEIVE OR SOLICIT A CAMPAIGN CONTRIBUTION, MAKE A CAMPAIGN EXPENDITURE, OR FILE AS A CANDIDATE WITH THE ELECTION ADMINISTRATOR, WHICHEVER COMES FIRST
- THE STATEMENT OF CANDIDATE MUST BE FILED ELECTRONICALLY, USING CERS

### FILE THE STATEMENT OF CANDIDATE WITHIN 5 DAYS!

- CANDIDATES IN A FIRST-CLASS DISTRICT LOCATED IN A COUNTY HAVING A POPULATION OF LESS THAN 15,000, A SECOND- OR THIRD-CLASS DISTRICT, OR A COUNTY HIGH SCHOOL DISTRICT HAVING A STUDENT ENROLLMENT OF LESS THAN 2,000 ARE EXEMPT FROM FILING THE STATEMENT OF CANDIDATE, <u>13-37-206</u>, MCA
- FULL LIST OF DISTRICTS WHOSE CANDIDATES WOULD BE REQUIRED TO FILE WITH THE COPP IS AVAILABLE ON THE OFFICE OF PUBLIC INSTRUCTION'S WEBSITE <u>HERE</u>

|      | D<br>Firs | ISTRICTS REQUIRE<br>t Class Districts in Counti<br>Montana Commissie<br><u>MT Co</u> | D TO REPORT CAMP<br>es with Populations of 15,00<br>oner of Political Practices (N<br>ommissioner of Political Practi | AIGN FINANCE ACTIVITY<br>00 or More who Must Report to the<br>ACPP) for FY 2022 Elections<br>ces Webpage |
|------|-----------|--------------------------------------------------------------------------------------|----------------------------------------------------------------------------------------------------|----------------------------------------------------------------------------------------------------|
| Cas  | cad       | <u>e</u>                                                                             |                                                                                                    |                                                                                                    |
|      | 1.        | Great Falls FI                                                                       | Lincoln                                                                                                    |                                                                                                    |
|      | 2.        | Great Falls HS                                                                       | Lincolli                                                                                                    |                                                                                                    |
|      | -         |                                                                                      | 1.                                                                                                    | Libby K-12                                                                                               |
| Flat | thea      | ad                                                                                   | Missou                                                                                                    | la                                                                                                    |
|      | 1.        | Kalispell EL                                                                         |                                                                                                    |                                                                                                    |
|      | 2.        | Flathead HS                                                                          | 1.                                                                                                    | Missoula EL                                                                                              |
|      | З.        | Columbia Falls EL                                                                    | 2.                                                                                                    | Missoula HS                                                                                              |
|      | 4.        | Columbia Falls HS                                                                    | 3.                                                                                                    | Heligate EL                                                                                              |
|      | 5.        | Somers EL                                                                            | 4.                                                                                                    | Frenchicown K-12                                                                                         |
|      | 6.        | Whitefish EL                                                                         | Park                                                                                                    |                                                                                                    |
|      | 7.        | Whitefish HS                                                                         | 1                                                                                                    | Livingston Fl                                                                                            |
| Gal  | lati      | n                                                                                    | 2.                                                                                                    | Park HS                                                                                                  |
| _    |           | -                                                                                    |                                                                                                    |                                                                                                    |
|      | 1.        | Belgrade EL                                                                          | Ravalli                                                                                                    |                                                                                                    |
|      | 2.        | Belgrade HS                                                                          | 1.                                                                                                    | Corvallis K-12                                                                                           |
|      | 3.        | Bozeman EL                                                                           | 2.                                                                                                    | Stevensville EL                                                                                          |
|      | 4.        | Bozeman HS                                                                           | 3.                                                                                                    | Stevensville HS                                                                                          |
| Hill |           |                                                                                      | 4.                                                                                                    | Hamilton K-12                                                                                            |
|      | 1         | Havre FI                                                                             | Silver                                                                                                    | 2014                                                                                                    |
|      | 2         | Havre HS                                                                             | Siver                                                                                                    | <u>sow</u>                                                                                               |
|      |           |                                                                                      | 1.                                                                                                    | Butte EL                                                                                                 |
| Lak  | e         |                                                                                      | 2.                                                                                                    | Butte HS                                                                                                 |
|      | 1.        | Polson EL                                                                            | Yellow                                                                                                    | stone                                                                                                    |
|      | 2.        | Polson HS                                                                            |                                                                                                    |                                                                                                    |
|      | 3.        | Ronan EL                                                                             | 1.                                                                                                    | Billings EL                                                                                              |
|      | 4.        | Ronan HS                                                                             | 2.                                                                                                    | Billings HS                                                                                              |
| Lov  | vic :     | and Clark                                                                            | 3.                                                                                                    | Laurel HC                                                                                                |
| Lev  | *13 0     | ing clark                                                                            | 4.<br>E                                                                                                    | Lockwood K-12                                                                                            |
|      | 1.        | Helena EL                                                                            | 5.                                                                                                    | LUCKWOOU N-12                                                                                            |
|      | 2.        | Helena HS                                                                            |                                                                                                    |                                                                                                    |
|      | 2         | East Holona K-12                                                                     |                                                                                                    |                                                                                                    |

### STATEMENT OF CANDIDATE- ACCESSING CERS

### **1. ACCESS MY ACCOUNTS**

| Campaign Electronic Report | ting System (dashboard) - Google             | Chrome                                     |                      | <u> </u>                                                |                  |                 |                            |          |
|----------------------------|----------------------------------------------|--------------------------------------------|----------------------|---------------------------------------------------------|------------------|-----------------|----------------------------|----------|
| < → C ☆ ●                  | cers-ext.mt.gov/CampaignT                    | racker/dashboard                           |                      |                                                         |                  | Ċ               | * * 4                      | ) :      |
| 🔛 Apps 🕥 SABHRS            | 🞐 Administrative Rule 🥡 I                    | Filing Deadlines 😹 Campa                   | ign Electroni 🔇 🛛    | OLAM Implement 💮 Political Practices 🔇 Candid           | ate Filing       |                 | » 🗄 Readi                  | ing list |
| 🎽 Campaign E               | lectronic Reporting                          | System                                     |                      |                                                         |                  |                 | Sign In 🖒                  |          |
| Dashboard                  | H Welcome                                    |                                            |                      |                                                         |                  | 4 ePass Ho      | ome 🛛 Version              | n        |
| 🕜 Candidate                | <ul> <li>properly.</li> </ul>                |                                            |                      | ng pagear and and an and you minimum manned a           |                  | ene process co  |                            |          |
| 🕜 Committee                | TIP: CERS will perform<br>be avoided when up | irm best in Google Chrome, F<br>sing CERS, | irefox, or Edge brow | sers. Safari is preferred for Mac users. Internet Explo | orer does not fu | nction as highl | ly and should              |          |
| State of Montana           | ~                                            |                                            |                      |                                                         |                  |                 |                            |          |
| (c)                        | <ul> <li>Candidate and co</li> </ul>         | mmittee Activity for Election              | fear 2022            |                                                         |                  |                 |                            |          |
|                            |                                              |                                            |                      |                                                         |                  |                 |                            |          |
|                            | * ACUV                                       | ns                                         | ^                    | Monthly statistics                                      |                  | € Prev 1        | vext 🤿 🔺                   |          |
|                            |                                              | _                                          | Total                |                                                         | Nov 2021         | Dec 2021        | <ul> <li>Change</li> </ul> |          |
|                            | Active C                                     | trations                                   | 172                  | New Candidate Registrations                             |                  | 7               | 22 🕹                       |          |
|                            | Active O                                     | strations                                  | 557                  | Updated Candidate Registrations                         | 81               | 20              | 61 🕹                       |          |
|                            | Total Ac                                     | ons                                        | 729                  | New Committee Registrations                             | 17               | 10              | 7♥                         |          |
|                            |                                              |                                            |                      | Updated Committee Registrations                         | 13               | 6               | 7 🕹                        |          |
|                            | 0 0                                          | 7                                          |                      | Lust Posted                                             |                  |                 |                            |          |
|                            |                                              |                                            |                      | Elling Scheduler Condidate S                            | Indistrations    | Committee Re    | valetratione               |          |
|                            | Q. Arress h                                  | W Accounts O Search Ca                     | ndidate              | rining schedules Calibrate                              | registrations    | commutee we     | gistrations                |          |
|                            |                                              | Q. Search Committee                        |                      | Candidate EVEN Year Committee EVEN Yea                  | r Candidate      | ODD Year        |                            |          |
|                            | Control Marco                                |                                            |                      | Committee ODD Year                                      |                  |                 |                            |          |
|                            | Search                                       | - Please Select -                          | ×                    | Candidate Even Electi                                   | on Year Cal      | lendar          |                            |          |
|                            | Excepditure                                  | Plazco Colort                              |                      | June Primary / Now                                      | ember Genera     | al              |                            |          |
|                            | Search                                       | · FIERDE DEREU -                           | *                    | School and Special Election Reporting                   | Dates are avai   | ilable on the C | OPP                        |          |
|                            |                                              |                                            |                      | website politicalpri                                    | scuces.mt.gov    |                 |                            | _        |

1

### **2. LOGIN USING EPASS**

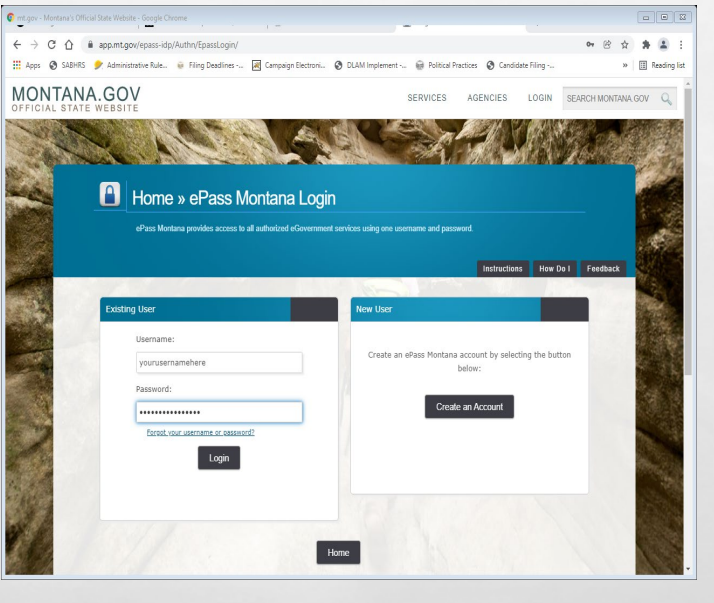

### **3. ADD NEW REGISTRATION**

| ign Electronic Me | porting sy |                              | ing) - doogle chiome                    |                               |                                    |          |                                     |                                            | . ·                    |               |
|-------------------|------------|------------------------------|-----------------------------------------|-------------------------------|------------------------------------|----------|-------------------------------------|--------------------------------------------|------------------------|---------------|
| C 🖸<br>SABHRS     | i cers     | -ext.mt.gov<br>dministrative | //CampaignTracker/i<br>Rule 🤪 Filing De | app/welcomejse<br>adlines 🔣 ( | essionid = 3FDI<br>Campaign Electr | 1603DC   | 2644C36936C4C745EA3BD273?contrSearc | hTypeCode=8texpeni<br>es 🔇 Candidate Filin | iSearchTypeC (e        | A Reading     |
| ampaign           | Elect      | ronic R                      | eporting Syst                           | em                            |                                    |          |                                     | s                                          | gn Out 🕒 💧             | offee4comis 🖕 |
| nboard            |            | 😭 Welco                      | ome                                     |                               |                                    |          |                                     |                                            | Q <sub>t</sub> ePass   | Home Version  |
| lidate            | ~          | Weld                         | ome to the                              | Campaig                       | n Electr                           | onic     | Reporting System » You a            | re now logged in.                          |                        |               |
| mittee            | ~          |                              |                                         | 1.0                           |                                    |          | 1 0 7                               |                                            |                        |               |
| of Montana        | ~          | Candid                       | lates Committees                        | 🔍 Access II                   | D T Searc                          | h        |                                     |                                            |                        |               |
| ۲                 |            | Cano                         | lidate List                             |                               |                                    |          |                                     |                                            |                        |               |
|                   |            | Displ                        | ay 5 Y reco                             | rris                          | Statue \$                          | 63       | Address                             | Campaign                                   | Search:                | County \$     |
|                   |            |                              | Coffee.1                                | 21                            | In Process                         | No       | 1209 8th Ave., Helena, MT 59601     | City                                       | Mayor                  | Lewis & Clark |
|                   |            |                              | Coffee, J.                              | 50                            | In Process                         | Yes      | PO Box 1234, Helena, MT 59601       | County                                     | County<br>Commissioner | Lewis & Clark |
|                   |            |                              | Coffee, J.                              | 18                            | Amended                            | No       | PO Box 1234, Helena, MT 59601       | County                                     | County<br>Commissioner | Lewis & Clark |
|                   |            | Show                         | ving 1 to 3                             | New Registration              | View R                             | egistrat | ion 🛛 🖋 Amend Registration 🔹 File   | o/View C-3 19 Rina                         | د د<br>nce Reports     | 1 3           |
|                   |            |                              | Online Services                         | Commissioner o                | f Political Prac                   | tices    | Privacy & Security Accessibility    | Contact Us 🛛 📩                             | nt.gov.                |               |

40.

### STATEMENT OF CANDIDATE-REQUIREMENTS

#### THE STATEMENT OF CANDIDATE MUST INCLUDE:

- THE FULL NAME, COMPLETE MAILING ADDRESS, EMAIL ADDRESS, AND OFFICE SOUGHT FOR THE CANDIDATE;
- THE FULL NAME, COMPLETE MAILING ADDRESS, AND EMAIL ADDRESS FOR THE CAMPAIGN TREASURER (CANDIDATE CAN SERVE AS OWN TREASURER); AND
- THE NAME AND ADDRESS FOR THE CAMPAIGN DEPOSITORY (BANK)

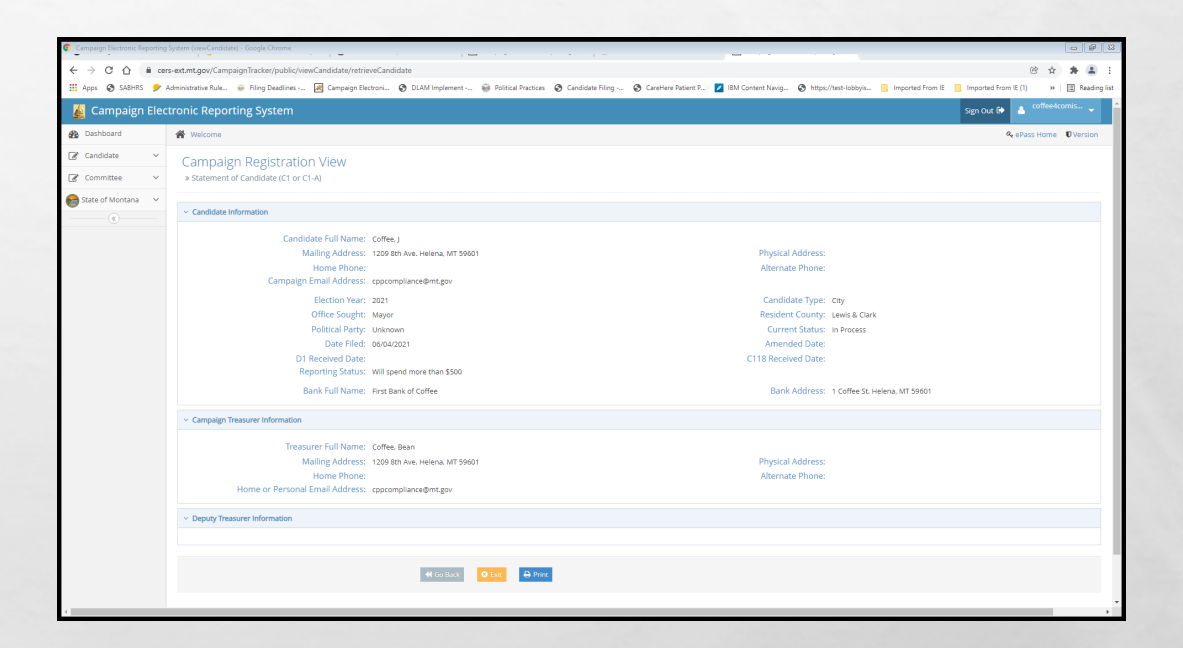

### STATEMENT OF CANDIDATE- REPORTING STATUS

- **'B' BOX: COMBINED CONTRIBUTIONS/EXPENDITURES UNDER \$500**
- **'B' BOX CANDIDATES NOT REQUIRED TO FILE FINANCE REPORTS**

L. R.

• MUST BEGIN FILING FINANCE REPORTS IF CONTRIBUTION/EXPENDITURE ACTIVITY HITS \$500

- 'C' BOX: COMBINED CONTRIBUTIONS/EXPENDITURES MEET OR EXCEED \$500
- 'C' BOX CANDIDATES ARE REQUIRED TO FILE FINANCE REPORTS DISCLOSING CONTRIBUTIONS RECEIVED AND EXPENDITURES MADE

| andidate | s Committees 🔍 Access          | ID <b>T</b> Sear | rch        |     |                                          |                |
|----------|--------------------------------|------------------|------------|-----|------------------------------------------|----------------|
| Candida  | ite List                       |                  |            |     |                                          |                |
| Display  | 5 records                      |                  |            |     |                                          |                |
|          | Candidate Name 🗘               | Year 🗘           | Status 🗘   | C-3 | Address                                  | Campaign       |
|          | Knope (test account), Leslie E | 2020             | In Process | No  | 123 Test Drive way, Townsville, MT 12345 | State District |
| Showing  | g 1 to 1 of 1 entries          |                  |            |     |                                          |                |
|          |                                |                  |            |     |                                          |                |
|          |                                |                  |            |     |                                          |                |

| Candidate Informatio          | 'n                             |                        |                                |
|-------------------------------|--------------------------------|------------------------|--------------------------------|
| Candidate Full<br>Name:       | Knope (test account), Leslie E |                        |                                |
| Mailing Address:<br>//T 12345 | 123 Test Drive way Townsville, | Physical Address:      | 123 TEST Ave Helena, MT 59601  |
| Home Phone:                   | (406) 444-2942                 | Alternate Phone:       |                                |
| Campaign Email<br>Address:    | leslie4mt@gmail.com            |                        |                                |
| Election Year:                | 2020                           | Candidate Type:        | State District                 |
| Office Sought:                | House District No. 59          | Resident County:       | Carter                         |
| Political Party:              | Natural Law                    | Current Status:        | In Process                     |
| Date Filed:                   | 01/24/2020                     | Amended Date:          |                                |
| D1 Received Date:             |                                | C118 Received<br>Date: |                                |
| Reporting Status:             |                                |                        |                                |
| Bank Full Name:               | Bank Name                      | Bank Address:          | 123 Test Drive way Townsville, |

### UPDATE THE STATEMENT OF CANDIDATE WITHIN 5 DAYS OF CHANGE

TREASURER REVISION, EMAIL OR PHONE NUMBER CHANGE, CHANGE IN REPORTING STATUS, ETC.

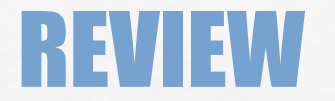

#### **QUESTIONS FROM PARTICIPANTS**

1 An

Sec.

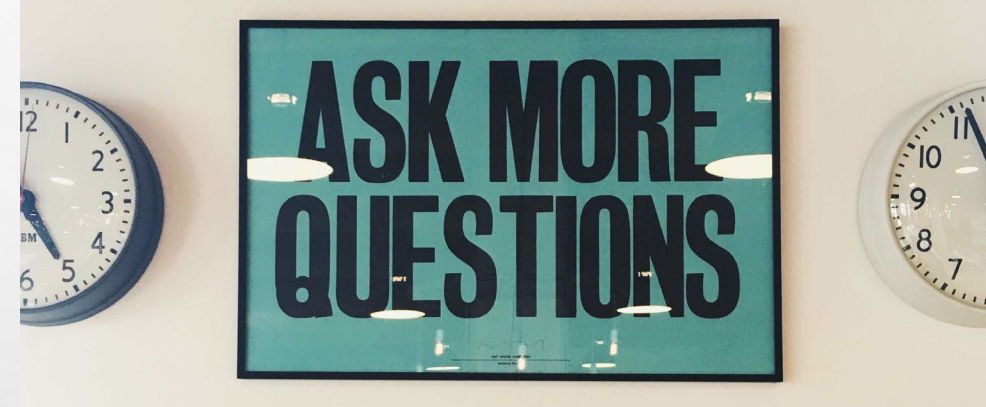

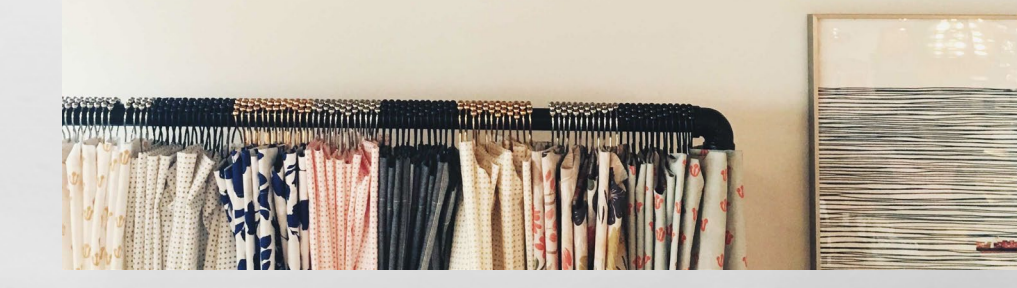

1

and l

## **REPORTING DATES**

- SCHOOL CANDIDATES WHOSE COMBINED CONTRIBUTIONS/EXPENDITURES EXCEED \$500 MUST FILE C-5 CAMPAIGN FINANCE REPORTS WITH THE COPP
- FOR THE MAY 3, 2022 SCHOOL ELECTION: C-5 CAMPAIGN FINANCE REPORTS DUE MARCH 4, MARCH 29, APRIL 21, AND MAY 23
- FULL REPORTING CALENDAR AVAILABLE ON THE COPP'S WEBSITE HERE

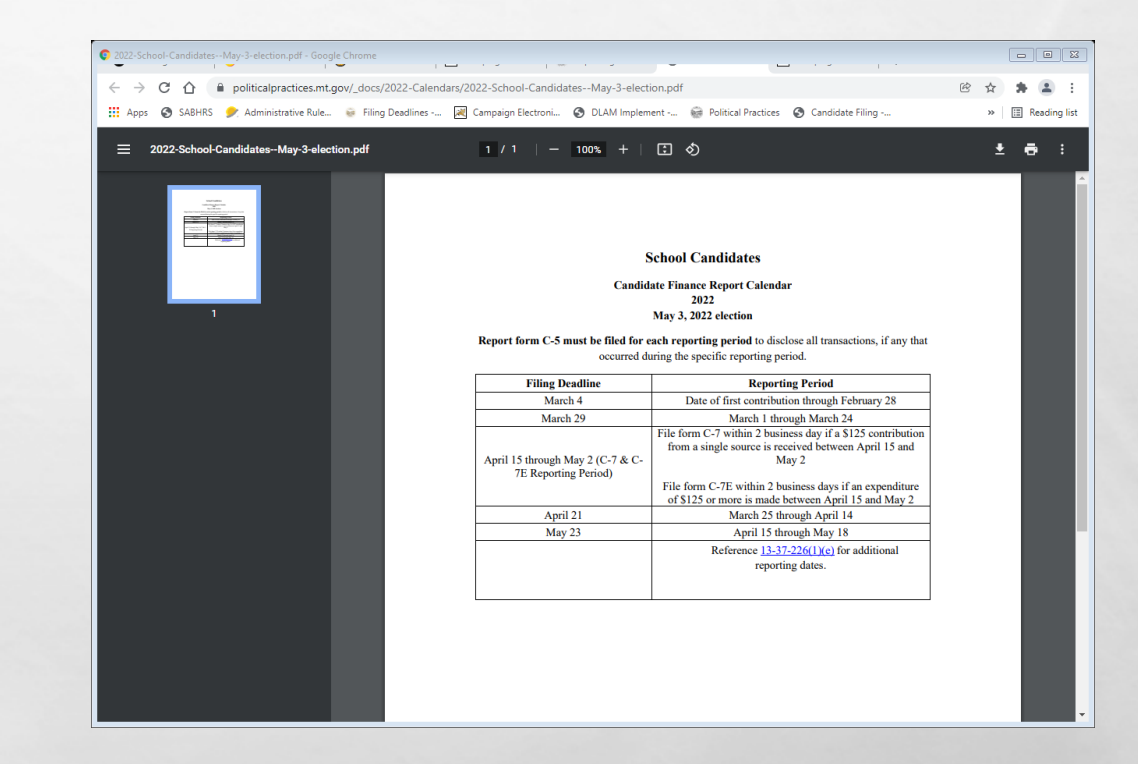

#### STATE OF MONTANA POLITICAL CAMPAIGN CONTRIBUTION

LIMITS SUMMARY

Applicable as of October 1, 2021 (Senate Bill 224, passed by the 2021 Montana Legislature)

This guide is just a summary - for complete requirements, see Title 13, Chapters 35 and 37, MCA.

#### CANDIDATE

To Own Campaign......No Limit

#### INDIVIDUAL Human Being

| To a Political Party Committee  | No Limit |
|---------------------------------|----------|
| To a Political Action Committee | No Limit |
| To a Ballot Issue Committee     | No Limit |

#### POLITICAL COMMITTEE

| To a Political Party Committee  | No Limit  |
|---------------------------------|-----------|
| To a Political Action Committee | .No Limit |
| To a Ballot Issue Committee     | No Limit  |

POLITICAL COMMITTEES (Excludes Political Party Committees)

| To candidates for Governor/Lt. Governor    | \$1,000 per election |
|--------------------------------------------|----------------------|
| To a candidate for Other Statewide Office* | . \$700 per election |
| To a candidate for Other Public Office**   | . \$400 per election |

POLITICAL PARTY COMMITTEE Aggregate Limits from ALL political party committees Please Note: Political Party Committees <u>may not contribute</u> to candidates for judicial offices (i.e. Supreme Court Justice, District Judge, Justice of the Peace).

A political party committee may endorse a candidate for judicial office and make an independent expenditure relating to such an election. See Sanders County Republican Party v. Bullock, 698 F3d 741 (9<sup>th</sup> Cir, 2012). See also personnel services exception ARM 44.11.225 (3).

| To candidates for Governor/Lt. Governor     | \$100,000 per election |
|---------------------------------------------|------------------------|
| To a candidate for Other Statewide Office*  | \$75,000 per election  |
| To a candidate for PublicService Commission | \$15,000 per election  |
| To a candidate for State Senate             | \$3,000 per election   |
| To a candidate for Other Public Office**    | \$2,000 per election   |

CORPORATION OR UNION

May not contribute directly or indirectly to a candidate, 13-35-227. MCA.

\*Other Statewide Office: Attorney General, Secretary of State, State Auditor, Superintendent of Public Instruction, Supreme Court Justice, Clerk of the Supreme Court \*\* Examples of Other Public Office: State District—Public Service Commissioner, State Senate, State House, and District Judge County—

All County elected Officials, City—All City elected officials School— All School District Trustees

### CAMPAIGN CONTRIBUTION LIMITS

#### CAMPAIGN CONTRIBUTION LIMITS APPLY- CANNOT ACCEPT CONTRIBUTIONS BEYOND LIMIT FROM A CONTRIBUTOR

IN-KIND CONTRIBUTIONS COUNT TOWARDS THE CONTRIBUTION LIMITS!

<u>HTTP://POLITICALPRACTICES.MT.GOV/CONTRIBUTIONLIMITS</u>

MONTANA COMMISSIONER OF POLITICAL PRACTICES | Updated October 1, 2021

### **CAMPAIGN ACCOUNT**

- CANDIDATES "SHALL DESIGNATE ONE PRIMARY CAMPAIGN DEPOSITORY FOR THE PURPOSE OF DEPOSITING ALL CONTRIBUTIONS RECEIVED AND DISBURSING ALL EXPENDITURES MADE", <u>13-37-205(1)</u>, MCA
- BEST PRACTICE IS TO RUN ALL CAMPAIGN ACTIVITY DIRECTLY THROUGH THE CAMPAIGN BANK ACCOUNT!
  - IF SELF-FUNDING YOUR OWN CAMPAIGN, DEPOSIT FUNDS IN A DEDICATED CAMPAIGN BANK ACCOUNT
  - ACQUIRE A DEBIT OR CREDIT CARD TIED TO THE CAMPAIGN BANK ACCOUNT TO USE FOR ALL EXPENDITURES
  - EXCLUSIVE USE OF THE CAMPAIGN BANK ACCOUNT FOR CAMPAIGN ACTIVITY IS EASIEST WAY TO TRACK ALL CONTRIBUTIONS RECEIVED, EXPENDITURES MADE, AND OBLIGATIONS OWED BY THE CAMPAIGN

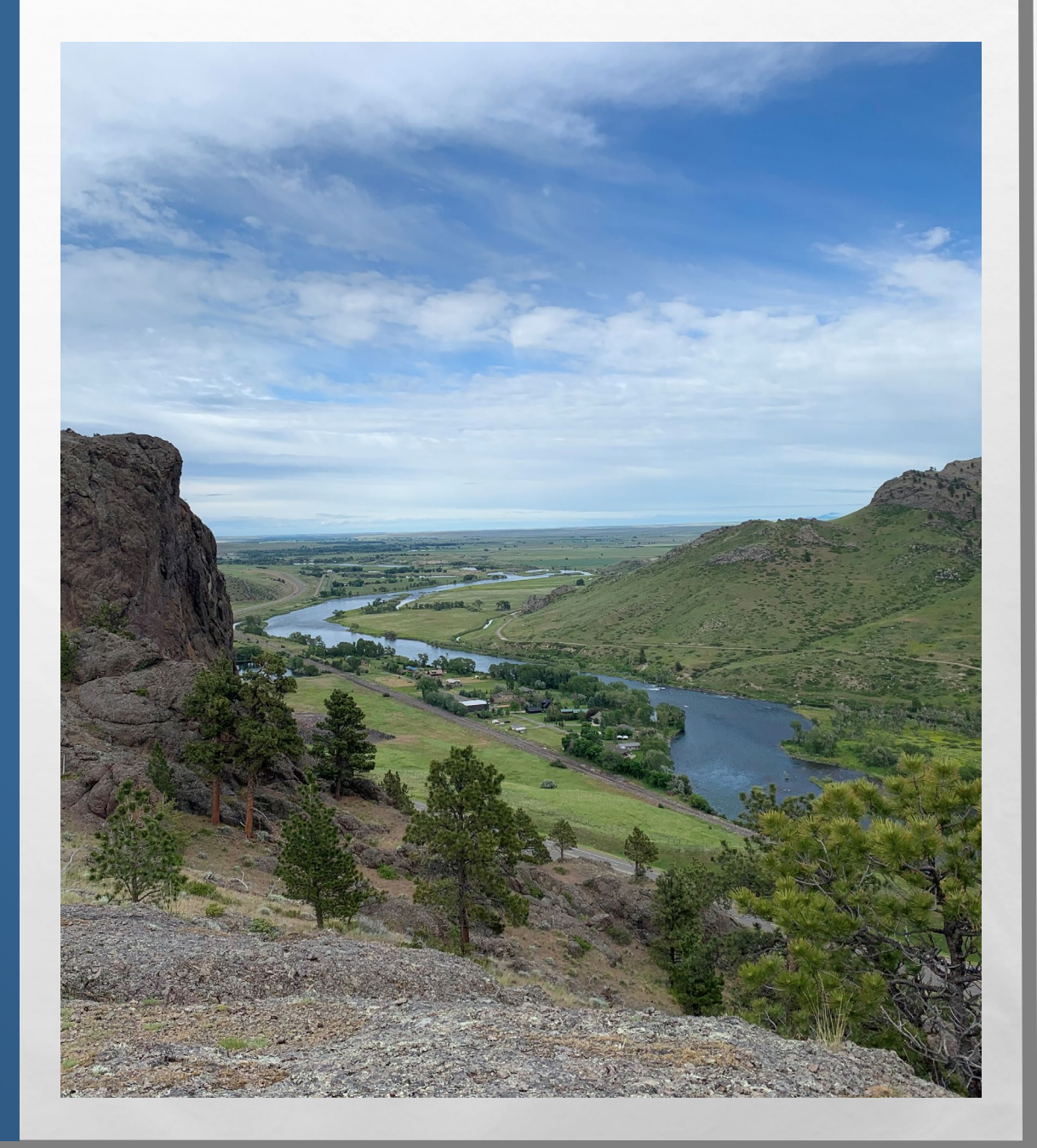

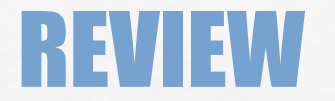

#### **QUESTIONS FROM PARTICIPANTS**

1 An

Sec.

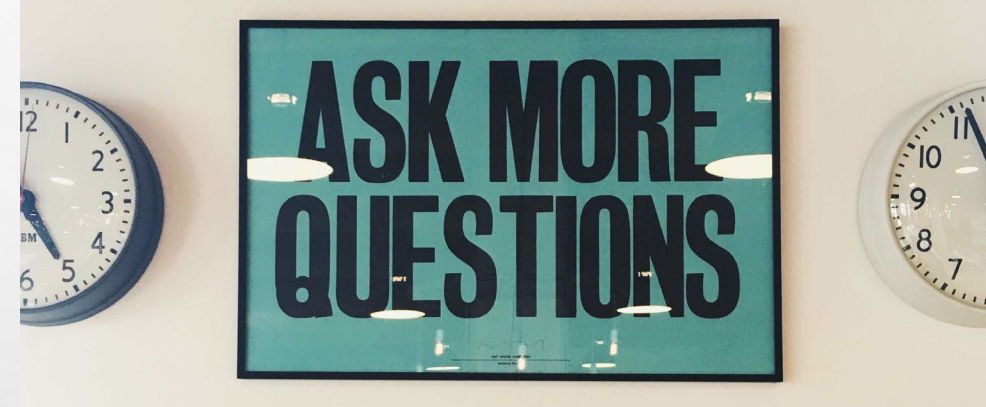

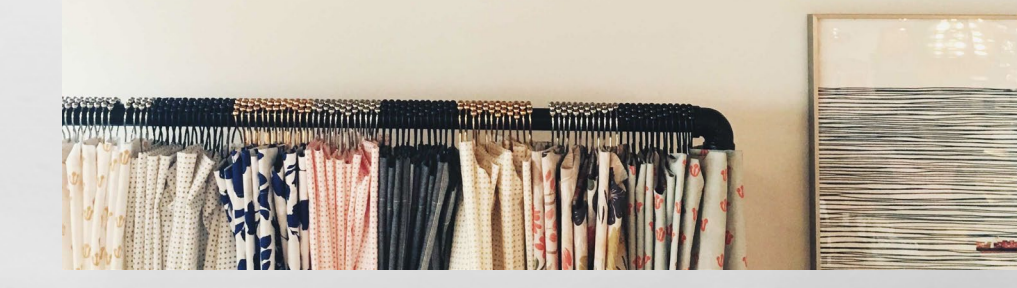

1

and l

### **FILING A C-5 CAMPAIGN FINANCE REPORT**

### **STEP 1**

#### **ACCESS THE REPORT**

| Dashboard          | # Welco                       | ma                                                                         |                                                       |                                                                                                    |                           | 4                                           | Pass Home ØVersion  |  |  |  |  |
|--------------------|-------------------------------|----------------------------------------------------------------------------|-------------------------------------------------------|----------------------------------------------------------------------------------------------------|---------------------------|---------------------------------------------|---------------------|--|--|--|--|
| Candidate v        | must o                        | must oneok the box next to the relevant cancelate for the specific report. |                                                       |                                                                                                    |                           |                                             |                     |  |  |  |  |
| Committee ~        | To file     oper, o           | a pending report, check<br>lick the File tab, check th                     | the box next to the releve<br>box to confirm that the | a research report, and then click on the Update or A<br>sant report, and then click on the Update or Amend<br>a report is accurate, and click Certify and File to file | Report but<br>the report. | rt button below.<br>Son to open the report. | Drice the report is |  |  |  |  |
| State of Montana 🗸 |                               |                                                                            |                                                       |                                                                                                    |                           |                                             |                     |  |  |  |  |
|                    | Candid                        |                                                                            |                                                       |                                                                                                    |                           |                                             |                     |  |  |  |  |
|                    | Display                       | 5 × records                                                                |                                                       |                                                                                                    |                           | Search                                      |                     |  |  |  |  |
|                    |                               |                                                                            |                                                       |                                                                                                    |                           |                                             |                     |  |  |  |  |
|                    |                               | From 0                                                                     | то Ф                                                  | Report Title 0                                                                                                    | туре Ф                    | Status 0                                    | Report 0            |  |  |  |  |
|                    |                               | 10/16/2021                                                                 | 10/17/2021                                            | Notice of Pre-Election Contributions                                                                                                    | C7                        | Incorporated                                | initial             |  |  |  |  |
|                    |                               | 10/15/2021                                                                 | 11/15/2021                                            | Candidate Campaign Finance Report                                                                                                    | C5                        | Pending                                     | Periodic            |  |  |  |  |
|                    |                               | 09/16/2021                                                                 | 10/14/2021                                            | Candidate Campaign Finance Report                                                                                                    | C5                        | Filed                                       | Periodic            |  |  |  |  |
|                    |                               | 08/15/2021                                                                 | 09/15/2021                                            | Candidate Campaign Finance Report                                                                                                    | C5                        | Amended                                     | Periodic            |  |  |  |  |
|                    |                               | 07/16/2021                                                                 | 08/14/2021                                            | Candidate Campaign Finance Report                                                                                                    | cs                        | Pending-Amended                             | Periodic            |  |  |  |  |
|                    | Showing 1 to 5 of 7 entries c |                                                                            |                                                       |                                                                                                    |                           |                                             |                     |  |  |  |  |

L St.

#### **STEP 2**

#### REPORT CONTRIBUTIONS RECEIVED, EXPENDITURES MADE, DEBTS OWED, AND

PAYMENTS

| S compaign       | - crecu | голас керого                       | ng system                        |                |                          |                  |                   |                       |               | and the second         |                      |         |
|------------------|---------|------------------------------------|----------------------------------|----------------|--------------------------|------------------|-------------------|-----------------------|---------------|------------------------|----------------------|---------|
| Dashboard        |         | Welcome                            |                                  |                |                          |                  |                   |                       |               |                        | 4 ePass Home         | Version |
| Candidate        | ~       | Candidate                          | e Campa                          | ign Finan      | ice Repor                | t »(c-5)         |                   |                       |               |                        |                      |         |
| Committee        | ~       |                                    |                                  |                |                          |                  |                   |                       |               |                        |                      |         |
| State of Montana | ~       | <ul> <li>Candidate Info</li> </ul> | rmation                          |                |                          |                  |                   |                       |               |                        |                      |         |
|                  |         | Candidate Full                     | Name: Coffe                      | e.J            |                          |                  | Election Year:    | 2021                  |               |                        |                      |         |
|                  |         | Mailing Addres                     | s: 1209 Bth A                    | ve. Helena, MT | 9601                     |                  | Office Sought:    | Mayor                 |               |                        |                      |         |
|                  |         | Reporting                          | Period:                          | *From 10       | /15/2021                 |                  | *To 11/15         | /2021                 | 1             | Status: 4              | lending              |         |
|                  |         | Contributions                      | Expenditure                      | s Debts        | Payments A               | ttachments       | Summary           | rile Help             |               |                        | h.iti                |         |
|                  |         | Individuals                        | Committee                        | Rundraiser     | Refunds, Etc             | Loan             | Self-Contribution | Help                  |               |                        |                      |         |
|                  |         | Entity                             |                                  | Election Type  | Occupation               | Employer         | r Date            | Cash/Chec<br>k Amount | In-Kind Value | In-Kind<br>Description | Total to D           | Date    |
|                  |         | Cook<br>1209<br>Heler              | Scott<br>8th Ave.<br>M. AL 59601 | General        | Compliance<br>Specialist | COPP-<br>Montana | 10/16/2021        | \$ 180.00             | \$ 0.00       |                        | \$ 0.00<br>\$ 180.00 | (G)     |
|                  |         | <b>O</b> Add                       | 🖋 Edik 🏦 Dek                     | :0e            | ۲                        | C   Pag          | 1 of 1   2        | 8 5                   | -             |                        | View 1 - 1 of        | 11      |

### **STEP 3**

#### **CERTIFY AND FILE THE REPORT**

| ← → C △ ▲ or Apps Ø SAEHITS | es-est.mt.gov/CompaignToplee/pppFinone=Report/updateExport 😢 🏠 🛊 🖟<br>Administrative Rules 💀 Ring Deadlines 🗤 🤮 Company's Risconii. 😵 DUAM Implement 👡 🛞 Foldcal Faccioni 🞯 Condidate Filing 🛼 😕 🗎 |
|-----------------------------|----------------------------------------------------------------------------------------------------|
| 巓 Campaign Ele              | ctronic Reporting System Sagn Out 🖯 🛓 conference and                                                                                                    |
| Dashboard                   | 🕷 Welcome 🔍 Versio                                                                                                    |
| 🕼 Candidate 🗸 🗸             | Candidate Campaign Finance Report 🕫 🕫                                                                                                    |
| State of Montana 🔍          | ~ Candidate Information                                                                                                    |
|                             | Candidate Full Name: Corthe. J Election Year: 2021 Mailing Address: 1209 Bhilves Helms, MT 50001 Office Sought: Mayor                                                                              |
|                             | Reporting Period: *Prom 10/15/2021                                                                                                    |
|                             | Contributions Especificures Dates Payments Attachments Summary Tile Help                                                                                                    |
|                             | Check this box to display the name and address of contributors Receive and File Date 12/14/2021                                                                                                    |
|                             | Only End of Campaign                                                                                                    |
|                             | A closing report thould be filed only when all a debta and<br>obligations are stelled and not influent "financial activity<br>will occur in the candidates campaign (MCA 13-37-<br>22/013)-        |
|                             | Check this box ONLY if this is the candidate's closing                                                                                                    |

Ancel

## **STEP 1: ACCESS THE C-5 REPORT**

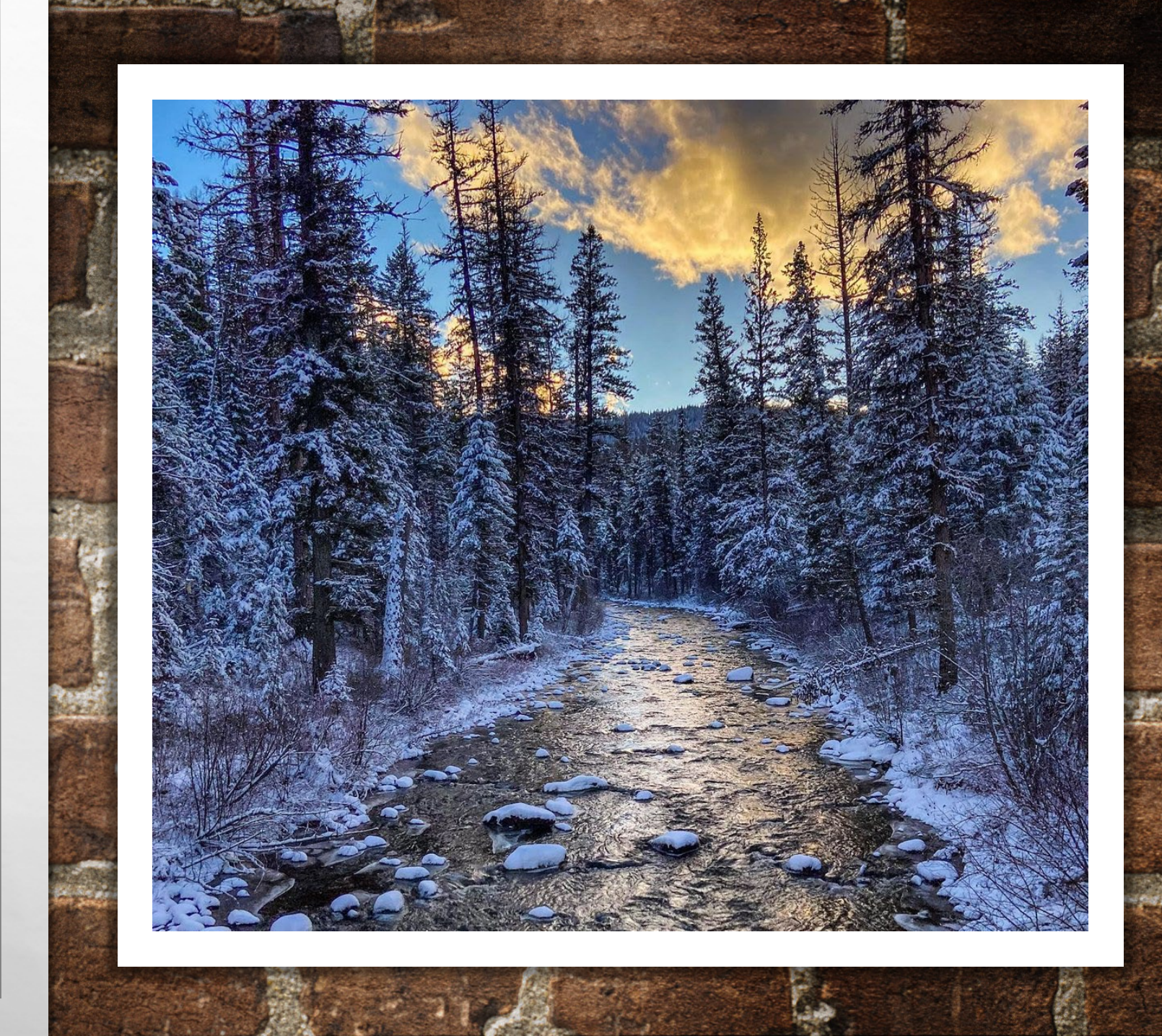

# **ACCESS THE C-5 REPORT**

| Campaign Electronic Reporting                         | J System (report                       | List) - Google Chrome                                     |                                                        |                                                                                                    |                          |                                                                                                    | -             |              |
|-------------------------------------------------------|----------------------------------------|-----------------------------------------------------------|--------------------------------------------------------|----------------------------------------------------------------------------------------------------|--------------------------|----------------------------------------------------------------------------------------------------|---------------|--------------|
| $\leftarrow$ $\rightarrow$ C $\triangle$ $\square$ ce | rs-ext.mt.gov/                         | /CampaignTracker/app/r                                    | reportList                                             |                                                                                                    |                          |                                                                                                    | ☆             | * 🛎 🗄        |
| 🗰 Apps 🚷 SABHRS 🎐                                     | Administrative F                       | Rule 😸 Filing Deadline                                    | ıs 😹 Campaign Electi                                   | roni 🔇 DLAM Implement 🎯 Political Practices                                                                      | 🚱 Cand                   | idate Filing                                                                                                    | »             | Reading list |
| 🛓 Campaign Elec                                       | tronic Re                              | eporting System                                           |                                                        |                                                                                                    |                          | Sign Out 🕩                                                                                                    | Coffee4ce     | omis 🚽       |
| 🚯 Dashboard                                           | 😭 Welco                                | me                                                        |                                                        |                                                                                                    |                          | Q.                                                                                                    | ePass Home    | Version      |
| 🕜 Candidate 🗸 🗸                                       | ~ Instru                               | ictions                                                   |                                                        |                                                                                                    |                          |                                                                                                    |               |              |
| 🕼 Committee 🗸 🗸                                       | <ul> <li>To add<br/>must ch</li> </ul> | d a new report, click the b<br>neck the box next to the r | outton below that corresp<br>relevant candidate for th | ponds to the report you wish to file (e.g. Add New C<br>e specific report.                                       | 5, Add New               | C7). If multiple candidat                                                                                                    | e accounts ex | ist, you     |
| 😸 State of Montana 🛛 🗸                                | • To upo                               | date or amend a report, o                                 | check the box next to the                              | e relevant report, and then click on the Update or An                                                            | nend Repo                | rt button below.                                                                                                    |               |              |
|                                                       | To file<br>open, cl                    | a pending report, check<br>lick the File tab, check the   | the box next to the relev<br>e box to confirm that the | ant report, and then click on the Update or Amend i<br>report is accurate, and click Certify and File to file ti | Report but<br>he report. | on to open the report. C                                                                                                    | nce the repor | tis          |
|                                                       |                                        |                                                           |                                                        |                                                                                                    |                          |                                                                                                    |               |              |
|                                                       | Candida                                | ate Report List                                           |                                                        |                                                                                                    |                          |                                                                                                    |               |              |
|                                                       | Display                                | 5 Y records                                               |                                                        |                                                                                                    |                          | Search:                                                                                                    |               |              |
|                                                       |                                        |                                                           |                                                        |                                                                                                    |                          |                                                                                                    |               |              |
|                                                       |                                        | From \$                                                   | To 🗘                                                   | Report Title 🗢                                                                                                   | Type 🗢                   | Status 🗢                                                                                                    | Report        | ¢            |
|                                                       |                                        | 10/16/2021                                                | 10/17/2021                                             | Notice of Pre-Election Contributions                                                                             | C7                       | Incorporated                                                                                                    | Initial       |              |
|                                                       |                                        | 10/15/2021                                                | 11/15/2021                                             | Candidate Campaign Finance Report                                                                                | C5                       | Pending                                                                                                    | Periodic      |              |
|                                                       |                                        | 09/16/2021                                                | 10/14/2021                                             | Candidate Campaign Finance Report                                                                                | C5                       | Filed                                                                                                    | Periodic      |              |
|                                                       |                                        | 08/15/2021                                                | 09/15/2021                                             | Candidate Campaign Finance Report                                                                                | C5                       | Amended                                                                                                    | Periodic      |              |
|                                                       |                                        | 07/16/2021                                                | 08/14/2021                                             | Candidate Campaign Finance Report                                                                                | C5                       | Amended                                                                                                    | Periodic      |              |
|                                                       | Showing                                | g 1 to 5 of 7 entries                                     |                                                        |                                                                                                    |                          | « <                                                                                                    | 1 2 3         | > >>         |
|                                                       |                                        |                                                           |                                                        |                                                                                                    |                          |                                                                                                    |               |              |
|                                                       | N V                                    | iew Report 🥜 Upda                                         | te or Amend Report                                     | Add New C5     Add New C7     Add New C7                                                                         | w C7E                    | Go Back     Section     Section |               |              |
|                                                       |                                        |                                                           |                                                        |                                                                                                    |                          |                                                                                                    |               |              |
|                                                       |                                        | - 1                                                       |                                                        |                                                                                                    |                          |                                                                                                    |               |              |
|                                                       | Onlin                                  | ne Services Com                                           | of Political Practice                                  | es cy & Security Accessibility Con                                                                               | itact Us                 | mt.gov                                                                                                    |               | *            |
|                                                       |                                        |                                                           |                                                        |                                                                                                    |                          |                                                                                                    |               |              |

NAVIGATE TO THE CANDIDATE REPORT LIST

- SELECT 'ADD NEW C5' TO BEGIN A NEW C-5 CAMPAIGN FINANCE REPORT OR 'UPDATE OR AMEND REPORT' TO UPDATE A PREVIOUSLY CREATED REPORT
- BEST PRACTICE! UPDATE REGULARLY AS YOU RECEIVE CONTRIBUTIONS AND MAKE EXPENDITURES- THE SAVE FUNCTION ALLOWS YOU TO UPDATE THE CURRENT REPORT UNTIL YOU ARE READY TO FILE
  - DATA IS NOT PUBLIC UNTIL A REPORT IS FILED
  - **DO NOT FILE UNTIL AFTER REPORTING PERIOD ENDS**

# **ACCESS THE C-5 REPORT**

- CHECK THE DATE RANGE ON YOUR C-5 REPORT! CAMPAIGN ACTIVITY REPORTED USING A DATE OUTSIDE THIS WINDOW WILL CAUSE ERROR
  - FROM= END OF PREVIOUS REPORT- ADDED AUTOMATICALLY FOR ALL BUT INITIAL REPORT (USE DATE OF FIRST CONTRIBUTION/EXPENDITURE FOR INITIAL REPORT)
  - TO= END DATE FOR REPORT- SHOULD BE 5 DAYS BEFORE REPORTING DAY, <u>13-37-228(2)</u>, MCA

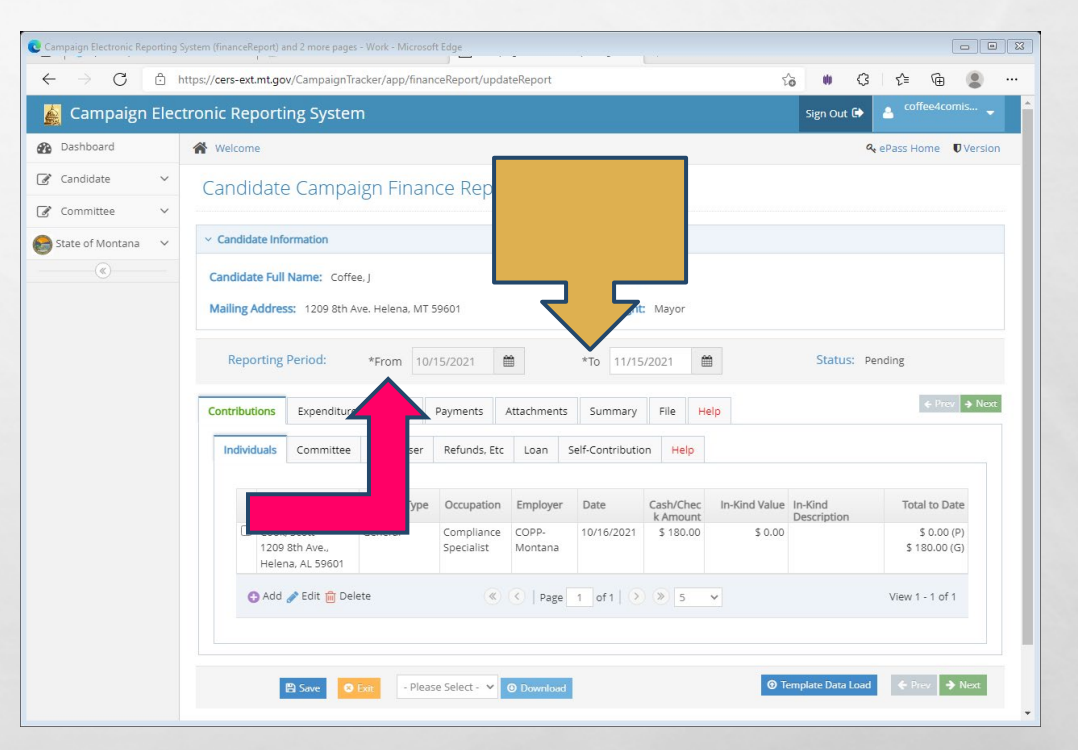

### STEP 2: REPORT CONTRIBUTIONS RECEIVED, EXPENDITURES MADE, DEBTS OWED, AND PAYMENTS

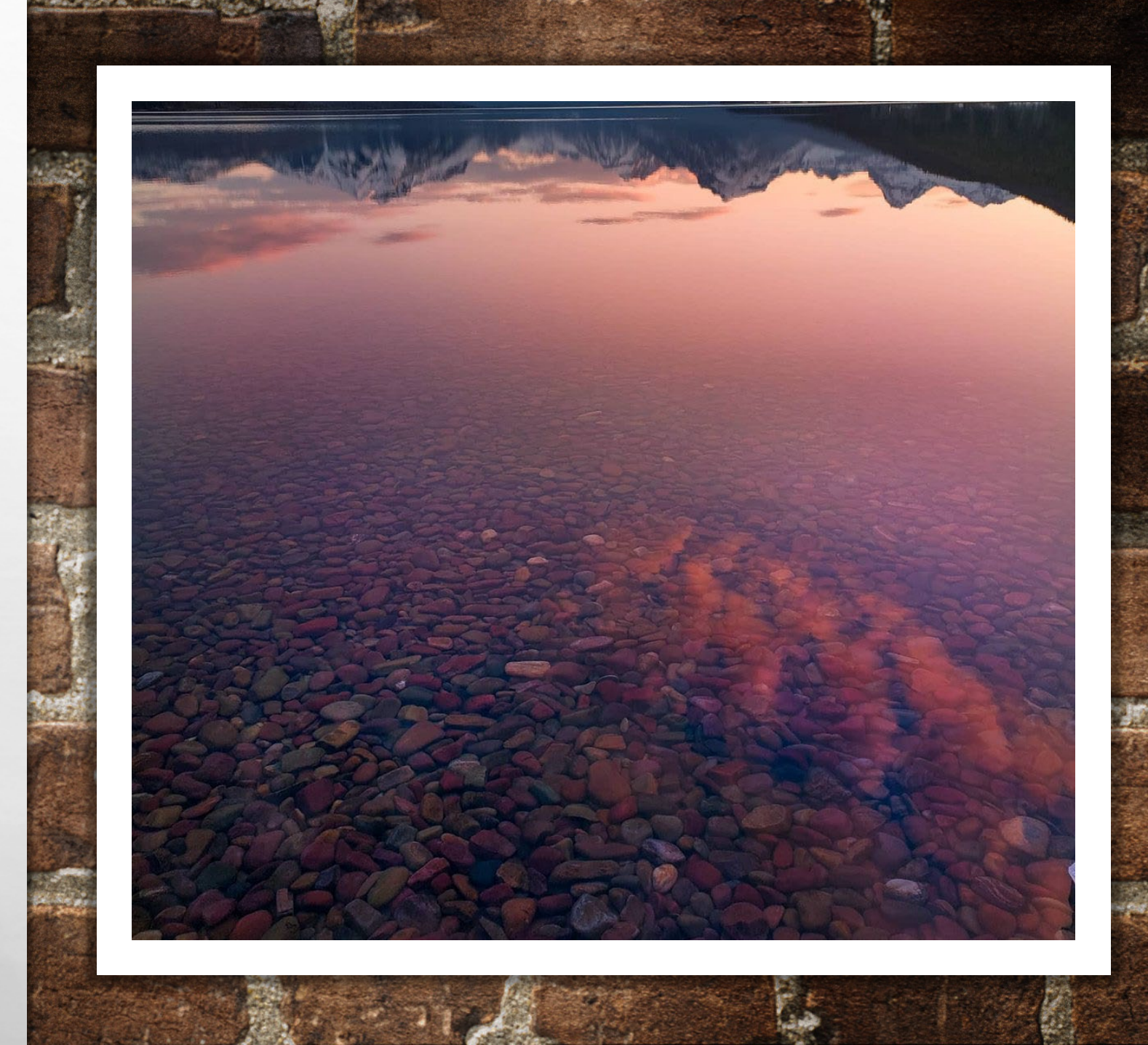

### **REPORTING CONTRIBUTIONS RECEIVED**

- SIX TYPES OF CONTRIBUTIONS:
  - INDIVIDUAL
  - COMMITTEE
  - FUNDRAISER
  - REFUNDS, ETC.
  - LOANS
  - CANDIDATE CONTRIBUTIONS
- REPORT ALL CONTRIBUTIONS RECEIVED USING THE 'CONTRIBUTIONS' TAB- EACH CONTRIBUTION TYPE GIVEN SUBTAB

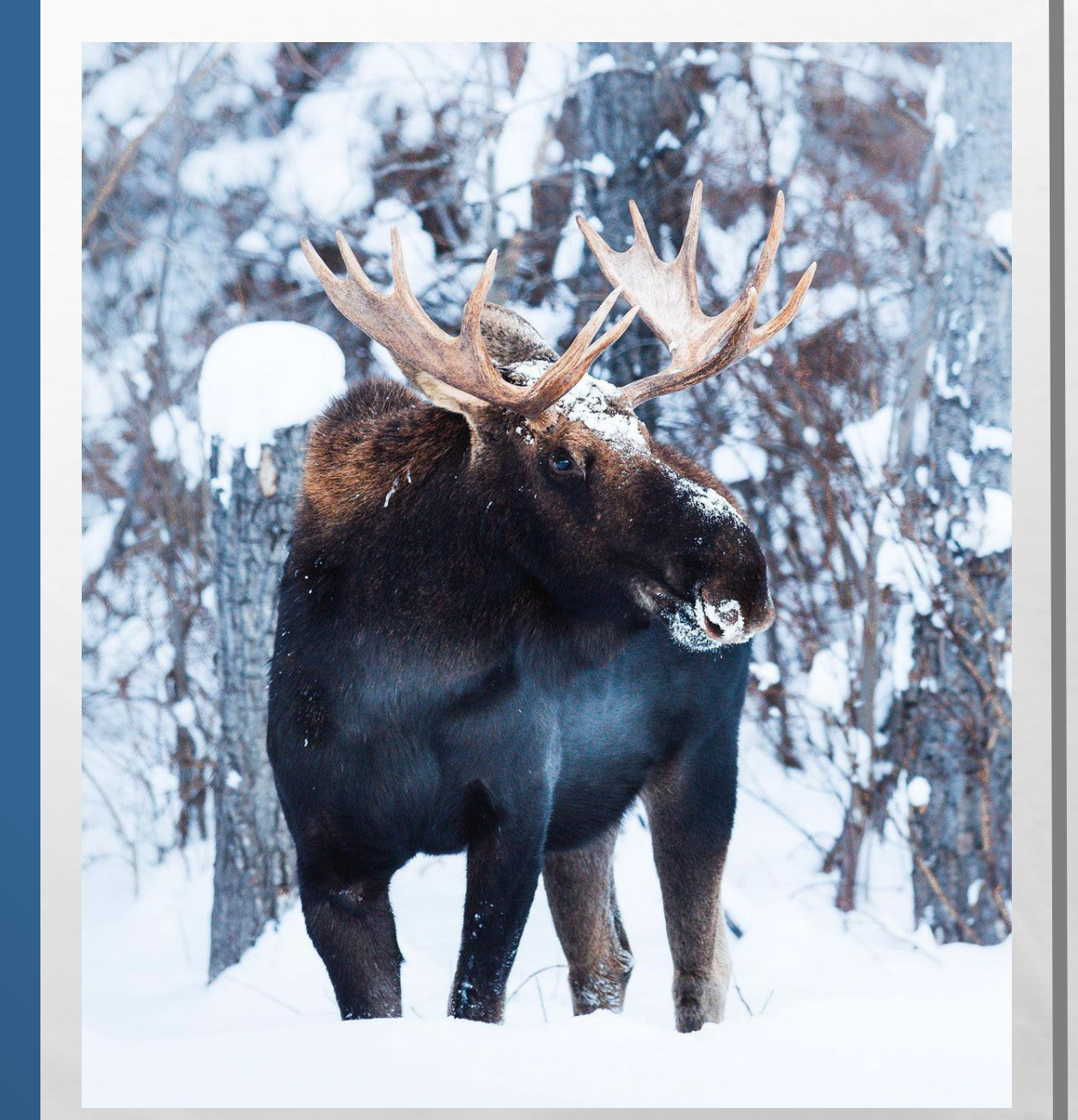

## **REPORTING CONTRIBUTIONS RECEIVED**

#### MONETARY CONTRIBUTIONS:

CASH/CHECK FOR DEPOSIT

1 32

- **IN-KIND CONTRIBUTIONS:** 
  - ITEMS OR SERVICES OF VALUE PROVIDED TO THE CAMPAIGN

dance |

- NO CASH/CHECK DEPOSITED IN CAMPAIGN ACCOUNT
- **CAMPAIGN CONTRIBUTION LIMITS APPLY**

## **ADDING INDIVIDUAL CONTRIBUTIONS**

| Campaignere        | ctronic Reportin | ng System       |              |                 |           |               |               |                   |               | Sign Out 🕻             |               |           |
|--------------------|------------------|-----------------|--------------|-----------------|-----------|---------------|---------------|-------------------|---------------|------------------------|---------------|-----------|
| Dashboard          | # V              |                 |              |                 |           |               |               |                   |               |                        | & ePass Hom   | e 🛡 Versi |
| 🕈 Candidate 🗸 🗸    | Ca               | Campaig         | n Finai      | nce Repo        | ort »(c-s | 5)            |               |                   |               |                        |               |           |
| Committee 🗸 🗸      |                  |                 |              |                 |           |               |               |                   |               |                        |               |           |
| State of Montana 🔍 | v C pr           | rmation         |              |                 |           |               |               |                   |               |                        |               |           |
| (6)                | Ca               | Name: Coffee. J |              |                 |           | Election Yea  | ar: 2021      |                   |               |                        |               |           |
|                    | Mi is            | 1209 8th Ave.   | Helena, MT   | 59601           |           | Office Soug   | ht Mayor      |                   |               |                        |               |           |
|                    |                  | Devied          |              |                 | -         | 47            |               |                   |               | Castron                | Deadlan An    |           |
|                    | 6                | Period:         | *From        | 07/16/2021      |           | *10           | 08/14/202     |                   |               | Status: 1              | Pending-Ameni | peo       |
|                    | Contributions    | Expenditures    | Debts        | Payments        | Attachmer | nts Summar    | y File        | Help              |               |                        |               | Prev + Ne |
|                    | Individuals      | Committee       | Fundraiser   | Refunds, Et     | tc Loan   | Self-Contribu | tion He       | lp                |               |                        |               |           |
|                    |                  |                 |              |                 |           |               |               |                   |               |                        |               |           |
| _                  | Entity           |                 | Election Typ | e Occupati      | ion Empl  | oyer Date     | Car           | sh/Chec<br>Amount | In-Kind Value | In-Kind<br>Description | Total t       | o Date    |
|                    | O Add            | 🖉 Edit 💼 Delete |              |                 | (K) (K)   | Page 1 of 0   |               | 5 4               |               |                        | No records to | view      |
|                    |                  |                 |              |                 |           |               |               |                   |               |                        |               |           |
|                    |                  |                 |              |                 |           |               |               |                   |               |                        |               |           |
|                    |                  | 🗄 Save 🛛 🖸 Eo   | - Ple        | ase Select - 👻  | O Downlo  | bad           |               |                   | ٢             | Template Data Lo       | ad 🔶 Prev     | Next      |
|                    |                  |                 |              |                 |           |               |               |                   |               |                        |               |           |
|                    |                  |                 |              |                 |           |               |               |                   |               |                        |               |           |
|                    | Online Services  | s Commissie     | oner of Poli | tical Practices | Privacy   | & Security    | Accessibility | Cont              | ect Us 🔊 🖛    | it gov                 |               |           |

A Sta

- INDIVIDUAL CONTRIBUTION= CONTRIBUTION RECEIVED FROM AN INDIVIDUAL OTHER THAN THE CANDIDATE
- UNDER CONTRIBUTIONS TAB, NAVIGATE TO THE 'INDIVIDUALS' SUBTAB
- CLICK 'ADD' TO ADD A NEW INDIVIDUAL Contribution

### ADDING INDIVIDUAL CONTRIBUTIONS

- ALL CONTRIBUTIONS OVER \$50 ARE REQUIRED TO BE REPORTED WITH THE CONTRIBUTOR'S FULL NAME, ADDRESS, OCCUPATION, AND EMPLOYER
  - OCCUPATION- BE SPECIFIC!
    - FOR EXAMPLE: 'FINANCIAL CONSULTANT' OR 'IT CONSULTANT' INSTEAD OF CONSULTANT
  - EMPLOYER- INCLUDE THE FULL NAME OF THE BUSINESS/ENTITY THAT EMPLOYS THE CONTRIBUTOR

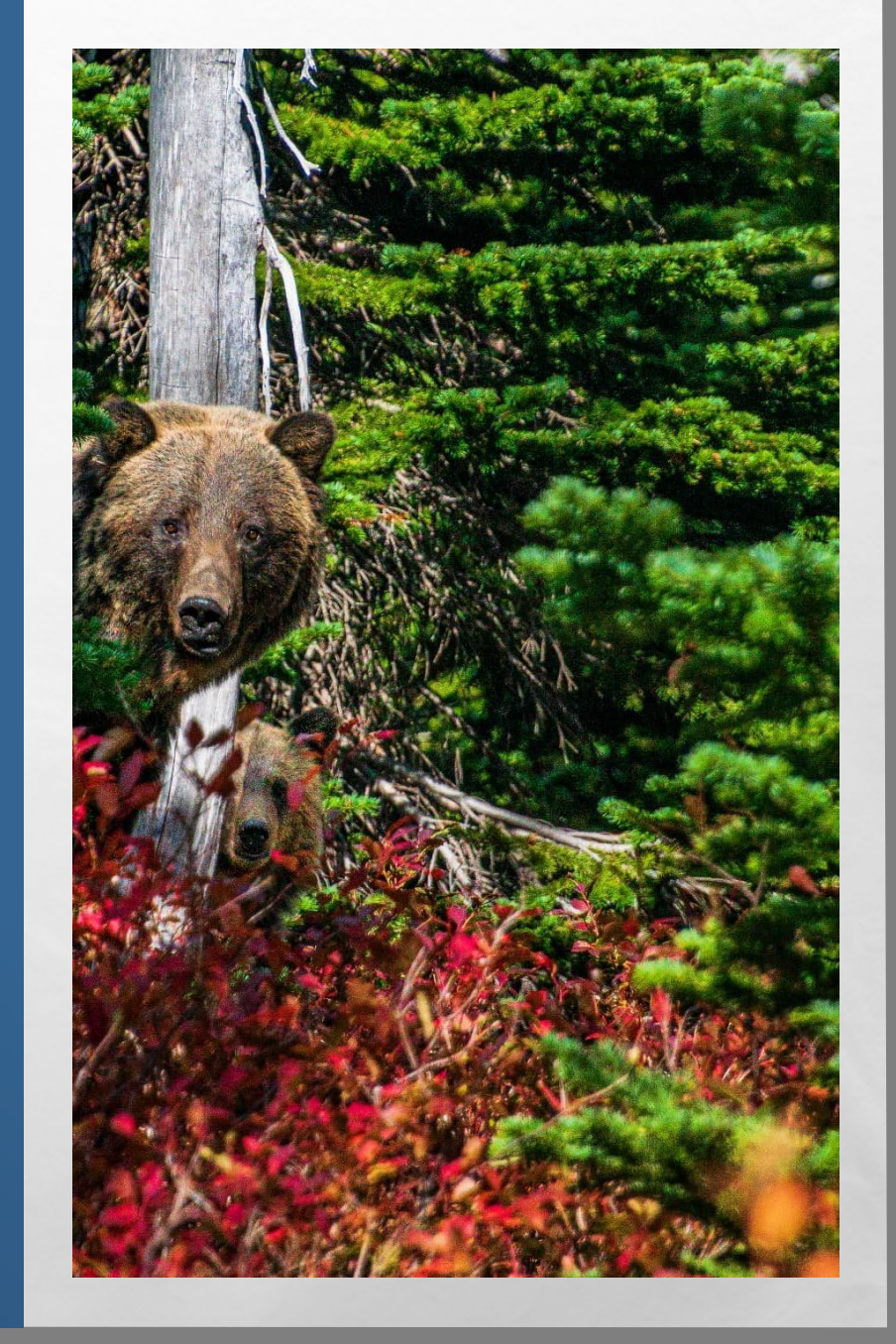

### ADDING INDIVIDUAL CONTRIBUTIONS

- CAMPAIGN MUST KNOW NAME OF ALL CONTRIBUTORS-ANONYMOUS CONTRIBUTIONS PROHIBITED, <u>13-37-217</u>, MCA
- FOR CONTRIBUTIONS RECEIVED VIA AN ONLINE PLATFORM (ACTBLUE, WIN RED, PAYPAL, ETC.), REPORT THE ENLI AMOUNT OF THE CONTRIBUTION PROVIDED BY CONTRIBUTOR
  - REPORT USING THE NAME OF THE ORIGINAL CONTRIBUTOR, NOT THE ONLINE PLATFORM
  - ANY PROCESSING FEE PAID BY THE CONTRIBUTOR MUST BE REPORTED AS AN IN-KIND CONTRIBUTION RECEIVED

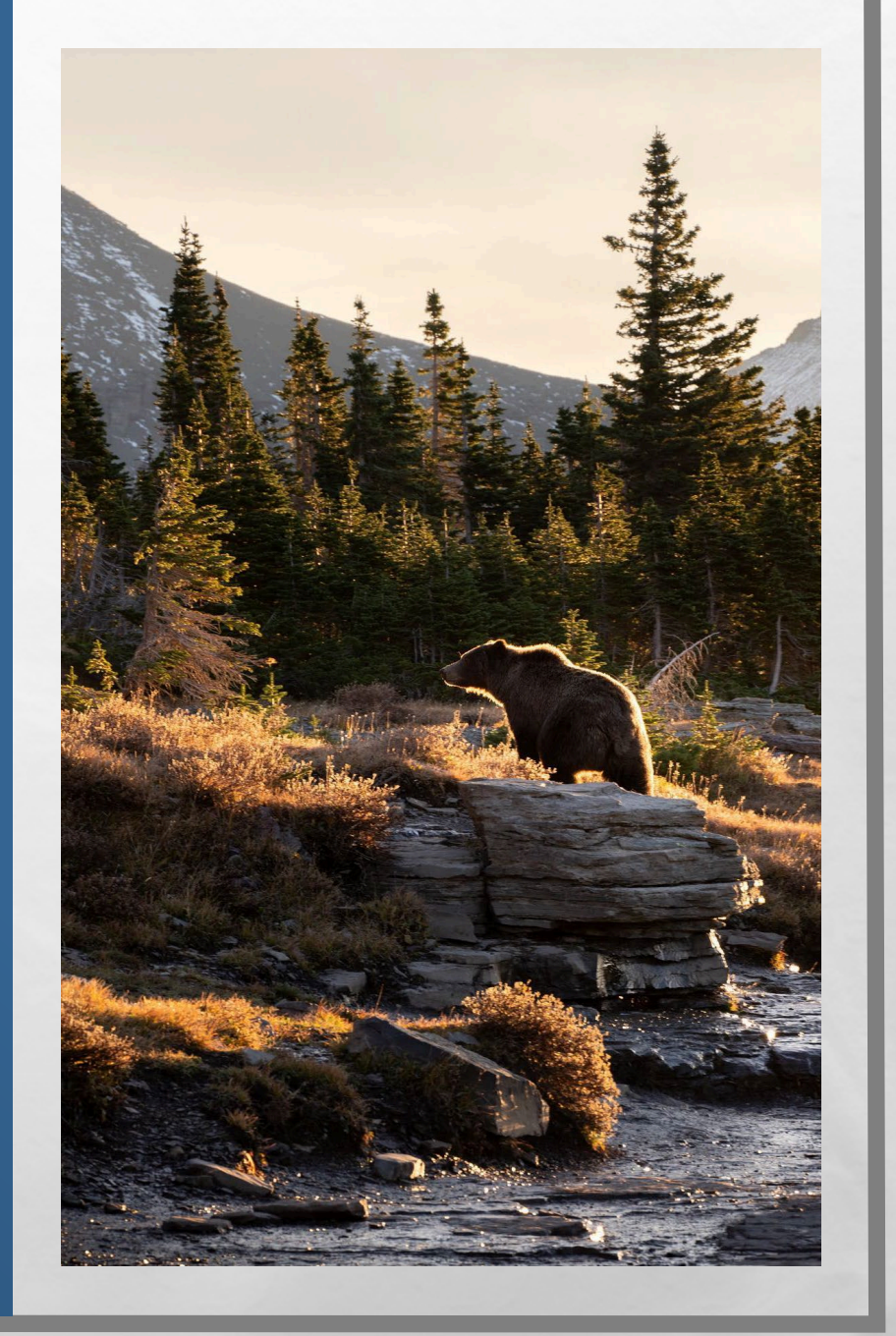

## **ADDING COMMITTEE CONTRIBUTIONS**

| Campaign Electronic Reporting S                              | System (financeReport) - Google Chrome                                                                                                    |                  |
|--------------------------------------------------------------|----------------------------------------------------------------------------------------------------|------------------|
| $\leftrightarrow$ $\rightarrow$ C $\triangle$ $\hat{m}$ cers | s-ext.mt.gov/CampaignTracker/app/financeReport/updateReport                                                                                                    | x * * :          |
| 🔛 Apps 🔄 SABHRS 🎐 Ar                                         | dministrative Rule 😝 Filing Deadlines 😹 Campaign Electroni 🥱 DLAM Implement 🍿 Political Practices 🔇 Candidate Filing                                                                                                    | » 🔠 Reading list |
| 🛓 Campaign Elect                                             | tronic Reporting System Sign Out 🕒 🔺 🤇                                                                                                    | offee4comis 🖕    |
| Dashboard                                                    | 🕷 Welcome 🔍 🔍 ePass                                                                                                    | Home 🛡 Version   |
| <table-cell> Candidate 🗸 🗸</table-cell>                      | Candidate Campaign Finance Report »(C-5)                                                                                                    |                  |
| 🕼 Committee 🗸 🗸                                              |                                                                                                    |                  |
| 😪 State of Montana 🛛 🗸                                       | Candidate Information and the second second seco |                  |
| · · · · · · · · · · · · · · · · · · ·                        | Candidate Full Na Election Year: 2021                                                                                                    |                  |
|                                                              | Mailing Address: e. Helena, MT 59601 Office Sought: Mayor                                                                                                    |                  |
|                                                              |                                                                                                    |                  |
|                                                              | Reporting F         *From         07/16/2021         *To         08/14/2021         #         Status:         Pending An                                                                                                    | mended           |
|                                                              | Contributions Examples Date Daymants Attachments Summary File Hein                                                                                                    | ♦ Prev → Next    |
|                                                              | Contributions EA, yes Debts Payments Attachments Johnnary me hep                                                                                                    |                  |
|                                                              | Individuals Committee Fundraiser Refunds, Etc Loan Self-Contribution Help                                                                                                    |                  |
|                                                              | Eatiny Committee Time Election Time Date Cash/Chen In Vied Volume In Vied Delitical T                                                                                                    | atal to Date     |
|                                                              | Entity Committee type Election type Date CashrChec In-Kind value In-Kind Political CashrChec K-Amount Description Party Staff                                                                                                    | otal to Date     |
|                                                              | O Add ♪ Edit  Delete                                                                                                    | ds to view       |
|                                                              |                                                                                                    |                  |
|                                                              |                                                                                                    |                  |
|                                                              | 🖹 Save O Exit - Please Select - Y O Download O Template Data Load 🗲                                                                                                    | Prev 🔶 Next      |
|                                                              |                                                                                                    |                  |
|                                                              |                                                                                                    |                  |
|                                                              | Online Services Commissioner of Political Practices Privacy & Security Accessibility Contact Us                                                                                                    |                  |
|                                                              |                                                                                                    |                  |
|                                                              |                                                                                                    | *                |
|                                                              |                                                                                                    |                  |

A Sta

- COMMITTEE CONTRIBUTION= CONTRIBUTION RECEIVED FROM A POLITICAL COMMITTEE
- UNDER CONTRIBUTIONS TAB, NAVIGATE TO THE 'COMMITTEE' SUBTAB
- CLICK 'ADD' TO ADD A NEW COMMITTEE Contribution

### ADDING COMMITTEE CONTRIBUTIONS

- COMMITTEE TYPES: BALLOT ISSUE, INCIDENTAL, INDEPENDENT (PAC), POLITICAL PARTY
- CONTRIBUTIONS RECEIVED FROM ANOTHER CANDIDATE'S CAMPAIGN DO NOT QUALIFY AS COMMITTEE CONTRIBUTIONS!
  - REPORT USING THE 'INDIVIDUALS' TAB

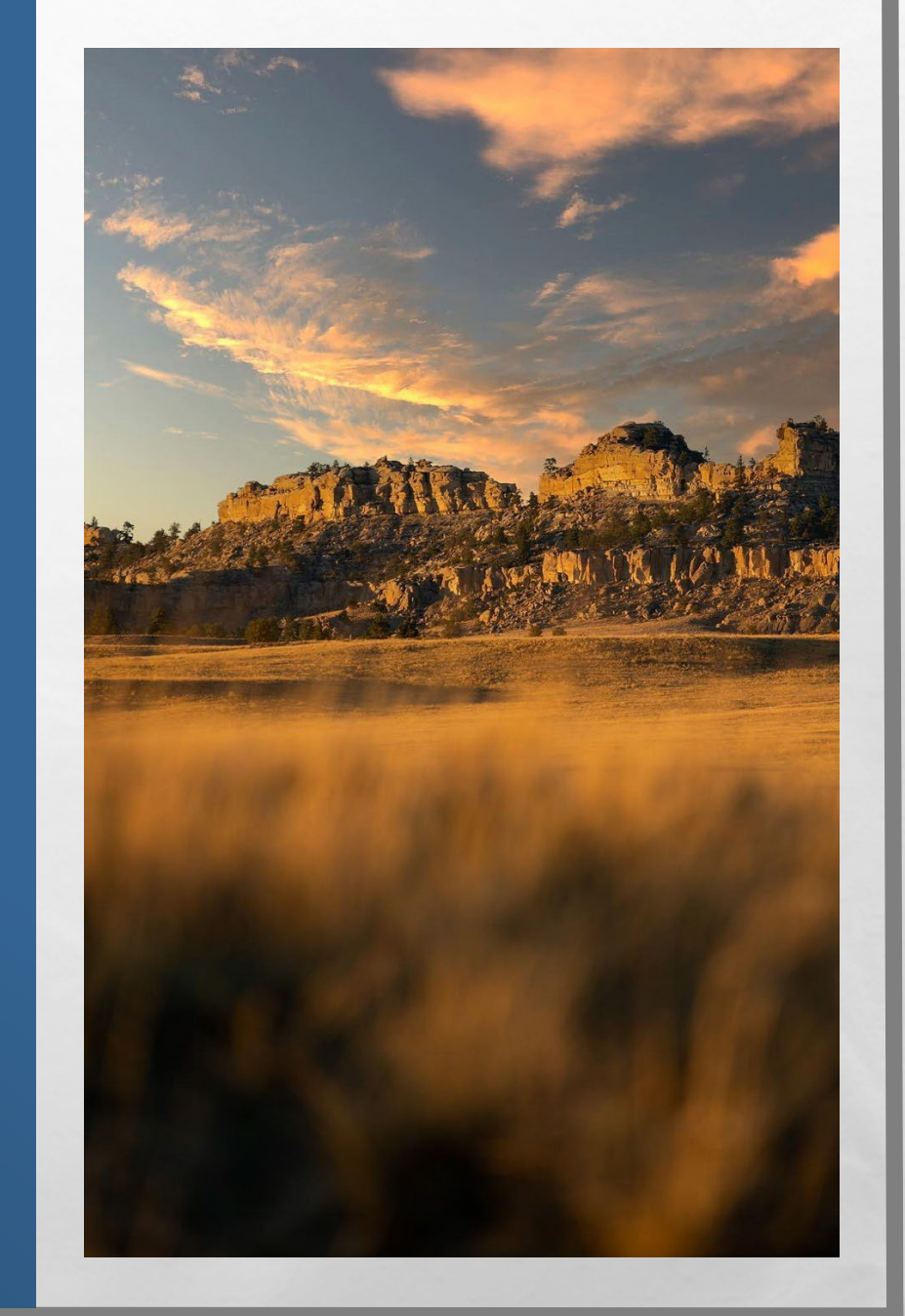

## **ADDING FUNDRAISER CONTRIBUTIONS**

| Campaign Electronic Reporting S                            | System (financeReport) - Google Chrome                                                                                                |
|------------------------------------------------------------|----------------------------------------------------------------------------------------------------|
| $\leftrightarrow$ $\rightarrow$ C $\triangle$ $\cong$ cers | -ext.mt.gov/CampaignTracker/app/financeReport/updateReport 🔄 🖈 😩 🗄                                                                    |
| 🔛 Apps 🚱 SABHRS 🎐 Ar                                       | dministrative Rule 💀 Filing Deadlines 😹 Campaign Electroni 🤡 DLAM Implement 🍿 Political Practices 🔇 Candidate Filing » 📗 Reading list |
| 🛓 Campaign Elect                                           | tronic Reporting System                                                                                                    |
| Dashboard                                                  | ☆ Welcome Q <sub>t</sub> ePass Home ♥ Version                                                                                         |
| 🕝 Candidate 🗸 🗸                                            | Candidate Campai <del>re Fina</del> nce Report »(-5)                                                                                  |
| 🕼 Committee 🗸 🗸                                            |                                                                                                    |
| 😸 State of Montana 🛛 🗸                                     | Candidate Information                                                                                                    |
|                                                            | Candidate Full Name: Coffee Election Year: 2021                                                                                       |
|                                                            | Mailing Address: 1209 8th Av 59601 Office Sought: Mayor                                                                               |
|                                                            | Reporting Period: 17/16/2021                                                                                                    |
|                                                            | Contributions Expenditures Payments Attachments Summary File Help                                                                     |
|                                                            | Individuals Committee Fundralser Refunds. Etc Loan Self-Contribution Help                                                             |
|                                                            | Fundraiser Name / Election Type Date Attendees Tickets Cash/Check In-Kind Value In-Kind Description Total to Date Attendees Sold      |
|                                                            | Add 2 Edit C Delete C Page 1 of 0 2 3 5 V No records to view                                                                          |
|                                                            | El Save O Exa - Pièsse Select - ✓ O Downikaad © Template Data Load ♦ Prec ♦ Noc.                                                      |
|                                                            | Online Services Commissioner of Political Practices Privacy & Security Accessibility Contact Us                                       |
|                                                            | A                                                                                                    |

A Sta

- FUNDRAISER CONTRIBUTION= AGGREGATE CONTRIBUTIONS UNDER \$50 RECEIVED AT A MASS COLLECTION EVENT
- UNDER CONTRIBUTIONS TAB, NAVIGATE TO THE 'FUNDRAISER' SUBTAB
- CLICK 'ADD' TO ADD A NEW FUNDRAISER CONTRIBUTION

### ADDING FUNDRAISER CONTRIBUTIONS

- CAN REPORT ALL <\$50 CONTRIBUTIONS RECEIVED AT A SINGLE MASS COLLECTION EVENT (PASS THE HAT, CAMPAIGN RAFFLE, SILENT AUCTION, ETC.) USING THE 'FUNDRAISER' TAB
- REPORT ALL >\$50 DONATIONS, INCLUDING THOSE FROM MASS COLLECTION EVENTS, USING THE 'INDIVIDUALS' TAB
- REPORT EACH INDIVIDUAL MASS COLLECTION EVENT SEPARATELY
- CAMPAIGN MUST KNOW NAME OF ANY CONTRIBUTOR- ANONYMOUS CONTRIBUTIONS NOT ALLOWED, <u>13-37-217</u>, MCA

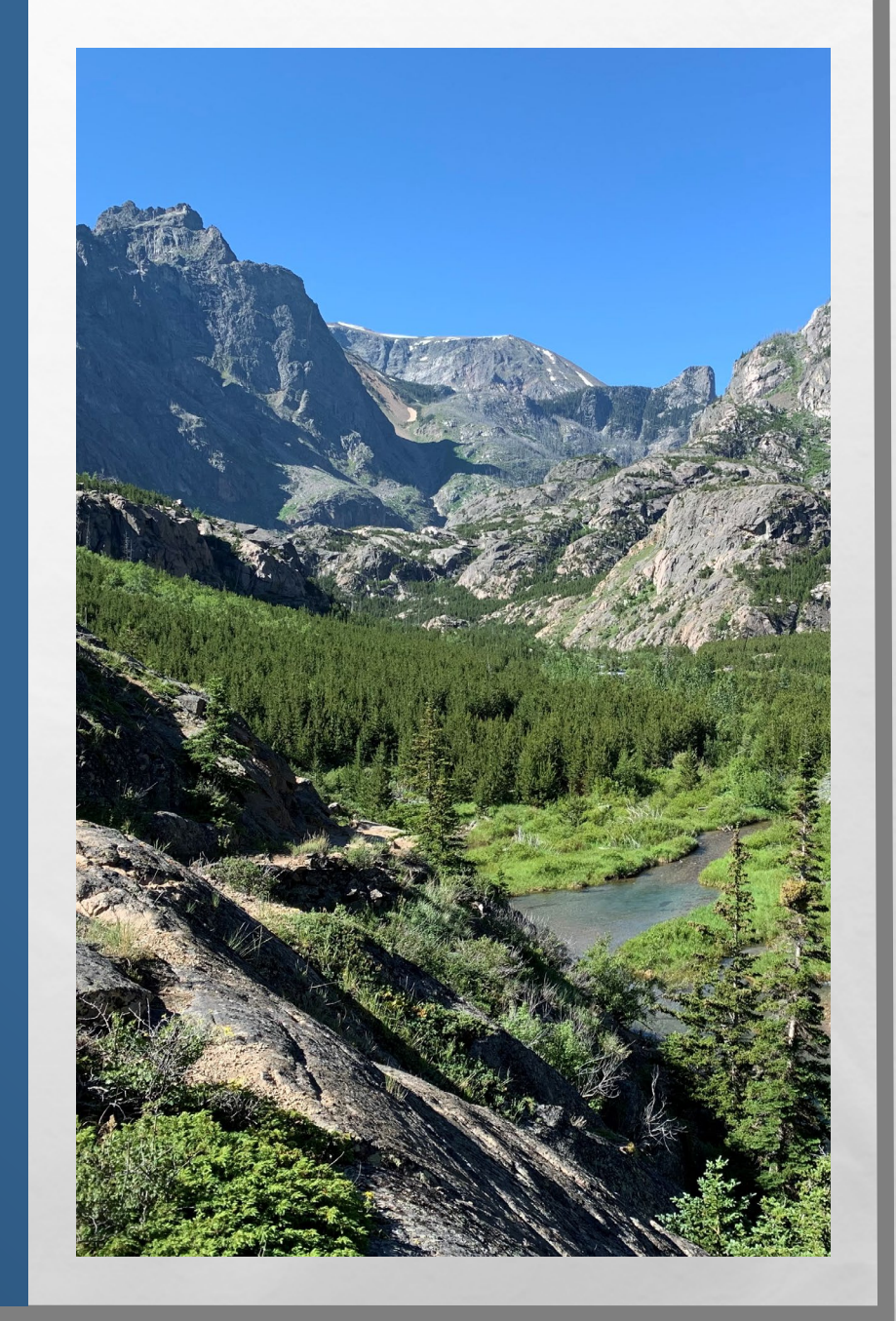

# **REFUNDS, ETC.**

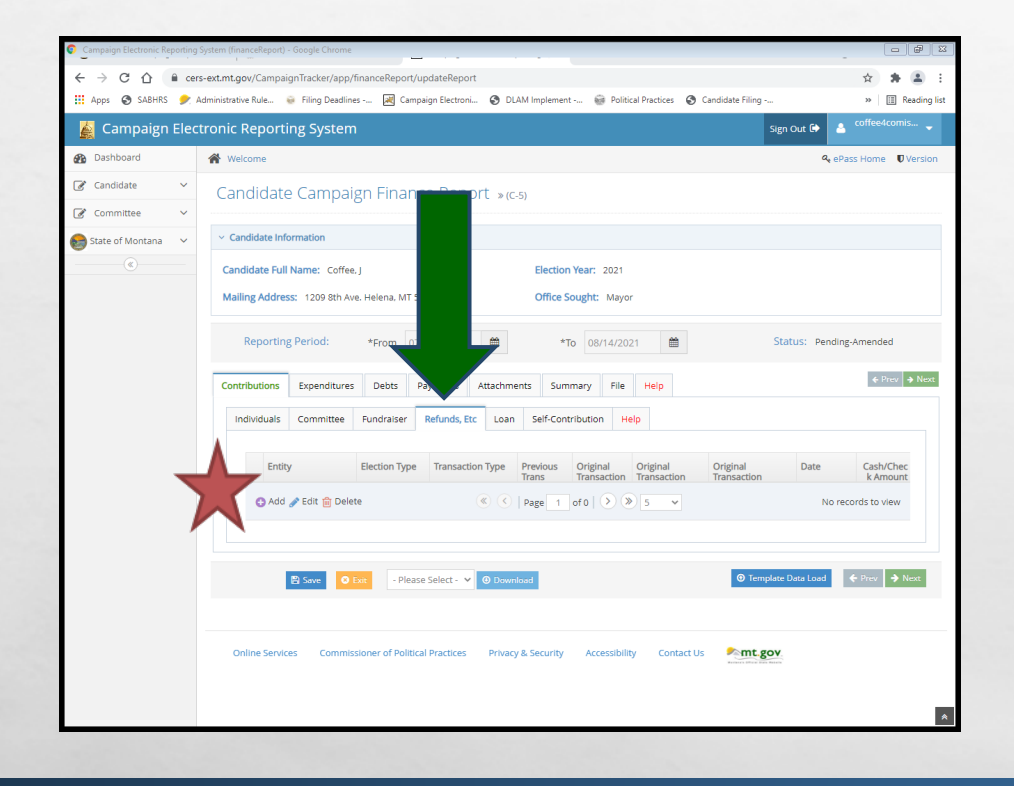

- REFUNDS, ETC.= REFUNDS, REBATES, OR OTHER INDIRECT CONTRIBUTIONS RECEIVED BY THE CAMPAIGN
- UNDER CONTRIBUTIONS TAB, NAVIGATE TO THE 'REFUNDS, ETC.' SUBTAB
- CLICK 'ADD' TO ADD A NEW REFUND, ETC.
- SAVE AFTER EVERY ENTRY!

# **REFUNDS, ETC.**

- THE "REFUNDS, ETC." TAB IS WHERE REFUNDS, REBATES, OR OTHER INDIRECT CONTRIBUTIONS RECEIVED BY THE CAMPAIGN ARE REPORTED. EXAMPLES INCLUDE:
  - INTEREST EARNED FROM THE CAMPAIGN BANK ACCOUNT
  - REBATES GIVEN TO A CAMPAIGN BY A VENDOR FOR PREVIOUS PURCHASES
  - REFUNDS PROVIDED TO A CAMPAIGN FROM A VENDOR FOR SERVICES THE CAMPAIGN HAS PREVIOUSLY REPORTED PAYING FOR (SERVICE NOT PROVIDED)

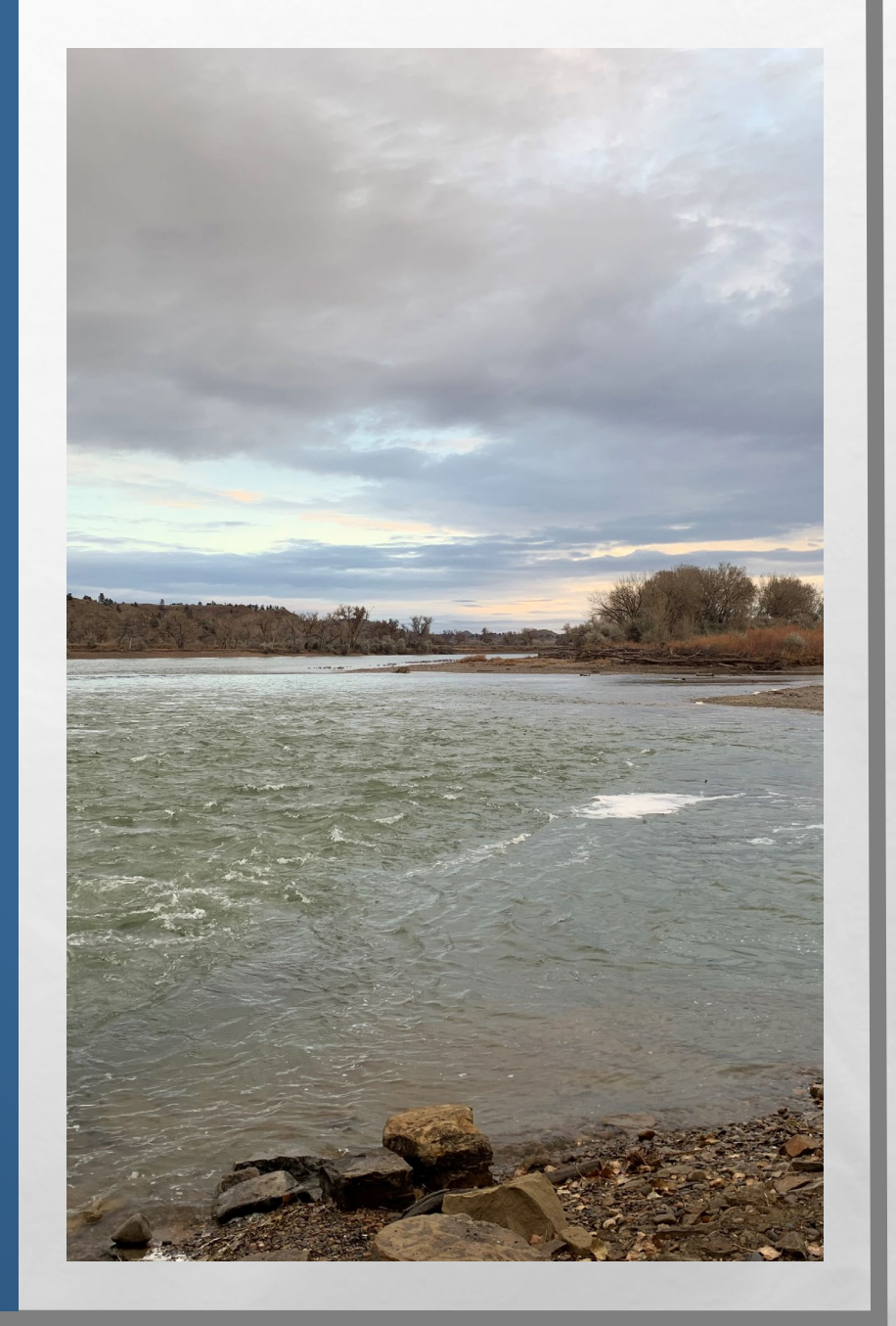

## **ADDING A LOAN**

| Campaign Electronic Reporting | g System (financeReport) - Google Chrome                                                                                                 |
|-------------------------------|----------------------------------------------------------------------------------------------------|
| ← → C ☆ 🔒 cer                 | rs-ext.mt.gov/CampaignTracker/app/financeReport/updateReport 😒 🛊 😩 :                                                                     |
| 🔛 Apps 😵 SABHRS 🎐             | Administrative Rule 😸 Filing Deadlines 🔣 Campaign Electroni 🥸 DLAM Implement 🎯 Political Practices 📀 Candidate Filing » 🛛 🔢 Reading list |
| 🛓 Campaign Elec               | ctronic Reporting System Sign Out 🖗 🛓 coffeed.comis 🗸                                                                                    |
| 🚯 Dashboard                   | Welcome         Q <sub>e</sub> ePass Home         Ø Version                                                                              |
| 🧭 Candidate 🗸 🗸               | Candidate Campaign Finance Report                                                                                                    |
| 🕼 Committee 🗸 🗸               |                                                                                                    |
| 😸 State of Montana 🛛 🗸        | ~ Candidate Information                                                                                                    |
| (®                            | Candidate Full Name: Coffee. J Election Year: 2021                                                                                       |
|                               | Mailing Address: 1209 8th Ave. Helena, MT 59601 Diffice Sought: Mayor                                                                    |
|                               |                                                                                                    |
|                               | Reporting Period: *From 07/16/2021 08/14/2021                                                                                            |
|                               |                                                                                                    |
|                               | Contributions Expenditures Debts Payments Attained's Summary File Help                                                                   |
|                               | Individuals Committee Fundraiser Refunds.Etc Loan Self-Contribution Help                                                                 |
|                               |                                                                                                    |
| _                             | Entity Election Type Occupation Employer Date Cash/Chec In-Kind Value In-Kind Description Total to Date                                  |
|                               | O Add      Page     T of 0      S      No records to view                                                                                |
|                               |                                                                                                    |
|                               | ✓ Payment History                                                                                                    |
|                               |                                                                                                    |
|                               |                                                                                                    |
|                               |                                                                                                    |
|                               | Save O Edt - Please Select - V O Download V Template Data Load V Prev - Next                                                             |
|                               |                                                                                                    |
|                               | Colling Services - Commissioner of Bolitical Develope - Deison & Servicity - Accessibility - Contact Lie                                 |
|                               | Comme Services Commissioner or Pointcer Fractices Privacy & Jecurity Accessibility Contact US Antegory, American Baro Mark               |

1

#### LOAN= CONTRIBUTION THE CAMPAIGN IS OBLIGATED TO PAY BACK

 CONTRIBUTION LIMITS APPLY TO ALL CAMPAIGN LOANS!

den a

• UNDER CONTRIBUTIONS TAB, NAVIGATE TO THE 'LOANS' SUBTAB

#### CLICK 'ADD' TO ADD A NEW LOAN

### **ADDING A LOAN**

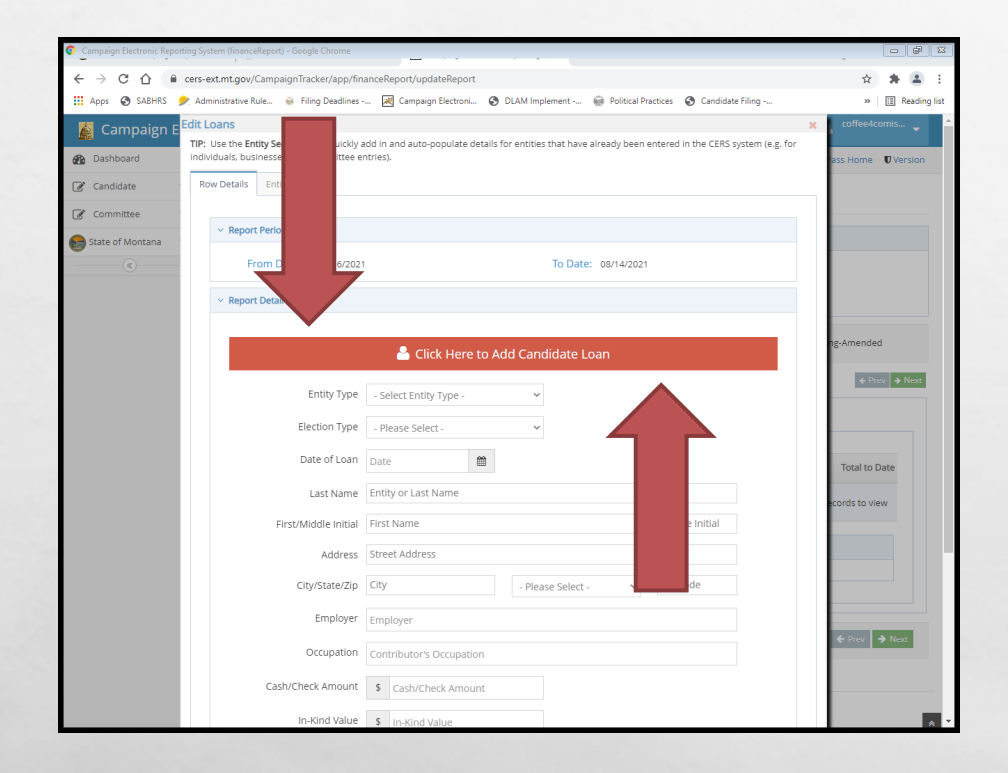

1

#### IF CANDIDATE LOAN, SIMPLY CLICK THE 'CLICK HERE TO ADD CANDIDATE LOAN' ICON!

den a

## **ADDING A CANDIDATE CONTRIBUTION**

| Campaign Electronic Reporting Sy                            | rstem (financeReport) - Google Chrome                                                                                                  |
|-------------------------------------------------------------|----------------------------------------------------------------------------------------------------|
| $\leftrightarrow$ $\rightarrow$ C $\triangle$ $\cong$ cers- | ext.mt.gov/CampaignTracker/app/financeReport/updateReport 🖈 😩                                                                          |
| 👖 Apps 😵 SABHRS 🎐 Ad                                        | iministrative Rule 🧕 Filing Deadlines 😹 Campaign Electroni 🤣 DLAM Implement 🎯 Political Practices 🤣 Candidate Filing » 📗 🖪 Reading lie |
| 🛓 Campaign Electr                                           | ronic Reporting System Sign Out 🕼 🛓 coffee4comis 🗸                                                                                     |
| Dashboard                                                   | ☆ Welcome Q ePass Home ♥ Version                                                                                                    |
| 🕼 Candidate 🗸 🗸                                             | Candidate Campaign Finance Report »(C-5)                                                                                               |
| 🕼 Committee 🗸 🗸                                             |                                                                                                    |
| 😸 State of Montana 🛛 🗸                                      | ✓ Candidate Information                                                                                                    |
|                                                             | Candidate Full Name: Coffee. J Electronic D21                                                                                          |
|                                                             | Mailing Address: 1209 8th Ave. Helena, MT 59601 Office Mayor                                                                           |
|                                                             | Reporting Period: *From 07/16/2021                                                                                                    |
|                                                             | Contributions Expenditures Debts Payments Attachments Su File Help                                                                     |
|                                                             | Individuals Committee Rundraiser Refunds. Etc Loan Self-Contribution Help                                                              |
|                                                             | Election Type Cash/Check Amount In-Kind Value In-Kind Description Total to Date                                                        |
| )                                                           | Add 🖉 Edit 🍙 Delete 🔍 🔅 page 1 of 0 🔊 🔊 5 🗸 No records to view                                                                         |
|                                                             | Save O fine Please Select - v O Downland O Templace Data Load ♦ Prev → Next                                                            |
|                                                             | Online Services Commissioner of Political Practices Privacy & Security Accessibility Contact Us                                        |
|                                                             |                                                                                                    |

- CANDIDATE CONTRIBUTION = CONTRIBUTION MADE BY THE CANDIDATE TO OWN CAMPAIGN
  - CANDIDATE NOT LIMITED IN HOW MUCH THEY CAN CONTRIBUTE TO OWN CAMPAIGN
- UNDER CONTRIBUTIONS TAB, NAVIGATE TO THE 'SELF-CONTRIBUTION' SUBTAB
- CLICK 'ADD' TO ADD A NEW CANDIDATE CONTRIBUTION

### CANDIDATE CONTRIBUTION VS. CANDIDATE LOAN

- CANDIDATE CONTRIBUTION: CANDIDATE DOES NOT INTEND TO PAY SELF BACK USING CAMPAIGN FUNDS
  - REPORT USING THE 'SELF-CONTRIBUTION' SUBTAB
  - CAMPAIGN CANNOT REIMBURSE OR OTHERWISE PAY BACK SELF-CONTRIBUTIONS AT ANY TIME

- CANDIDATE LOAN: CANDIDATE INTENDS TO PAY SELF BACK USING CAMPAIGN FUNDS
  - REPORT USING 'LOANS' SUBTAB
  - CAMPAIGN CAN REIMBURSE OR OTHERWISE PAY BACK USING CAMPAIGN FUNDS AT ANY TIME
  - LOAN NEED NOT BE PAID BACK IN FULL-CANDIDATE CAN FORGIVE AN OUTSTANDING BALANCE

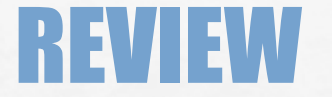

### LET'S NAVIGATE ON CERS - REAL TIME EXAMPLES QUESTIONS FROM PARTICIPANTS

A Sta

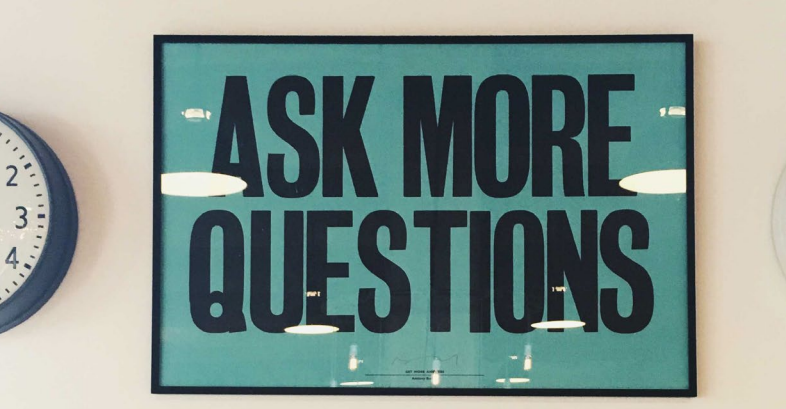

- 10 - 9

.8

den a

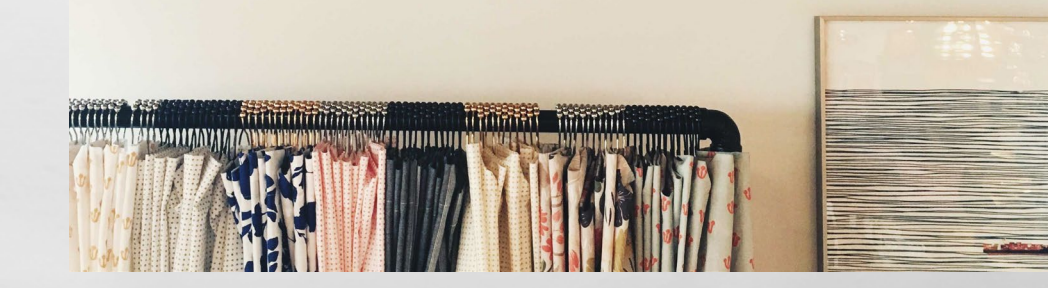

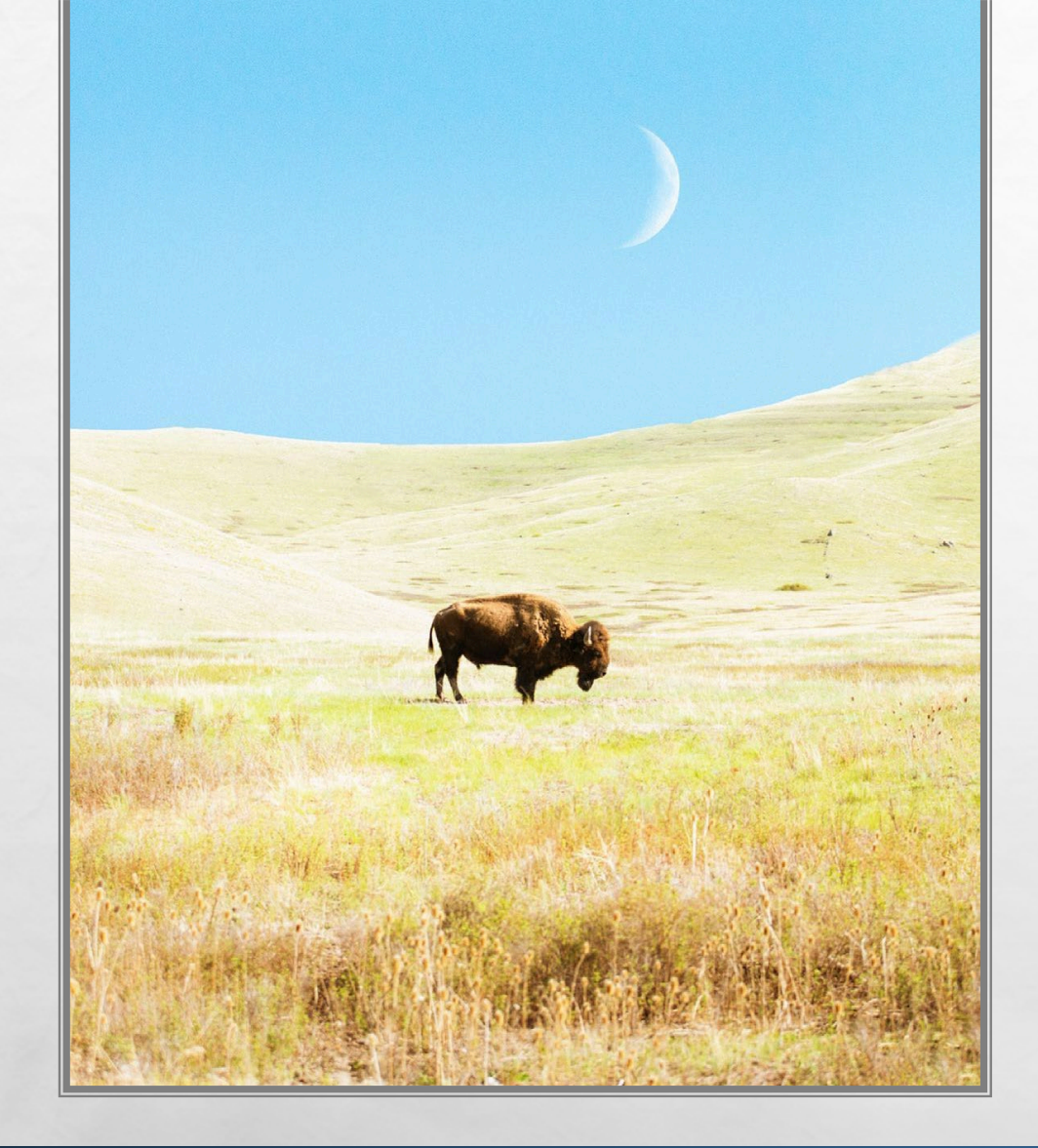

### **REPORTING EXPENDITURES**

- AN EXPENDITURE IS ANY PURCHASE OR PAYMENT MADE BY A CANDIDATE USING CAMPAIGN FUNDS
  - EXAMPLE EXPENDITURES: CAMPAIGN FLIERS; RADIO ADVERTISEMENTS; TELEVISION COMMERCIALS
  - REPORT EACH EXPENDITURE USING THE "EXPENDITURES" TAB

## **ADDING AN EXPENDITURE**

- UNDER EXPENDITURES TAB, NAVIGATE TO THE 'EXPENDITURES' SUBTAB
- CLICK 'ADD' TO ADD A NEW EXPENDITURE

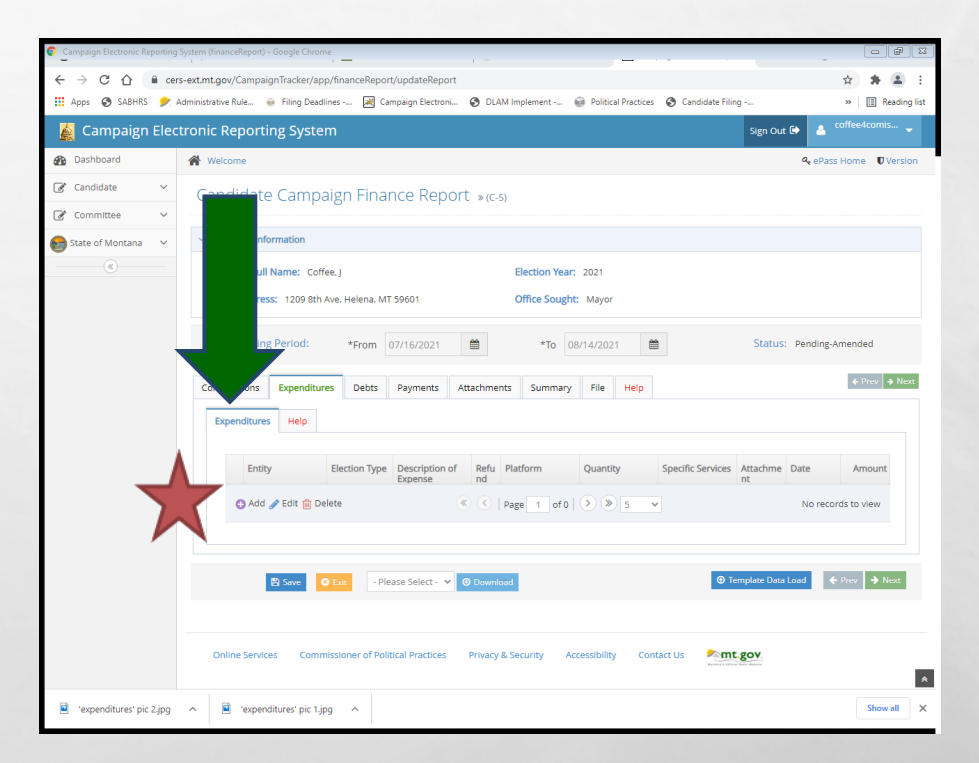

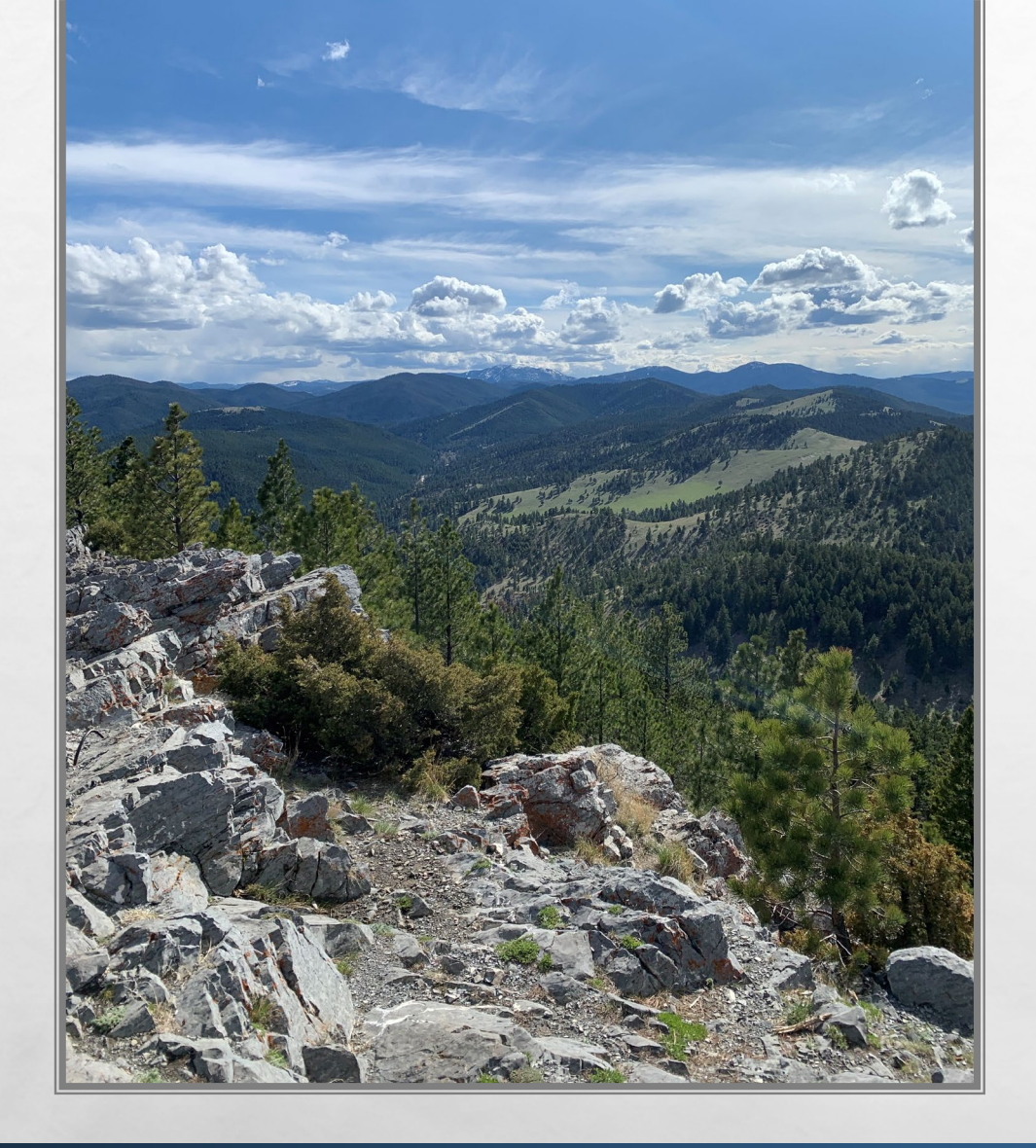

### **REPORTING EXPENDITURES**

- FOR CONTRIBUTIONS RECEIVED VIA AN ONLINE PLATFORM (ACTBLUE, WIN RED, PAYPAL ETC.), REPORT PROCESSING FEE/S CHARGED BY THE PLATFORM AS AN EXPENDITURE OF THE CAMPAIGN
- THE ONLINE DONOR PLATFORM WOULD BE LISTED AS THE ENTITY

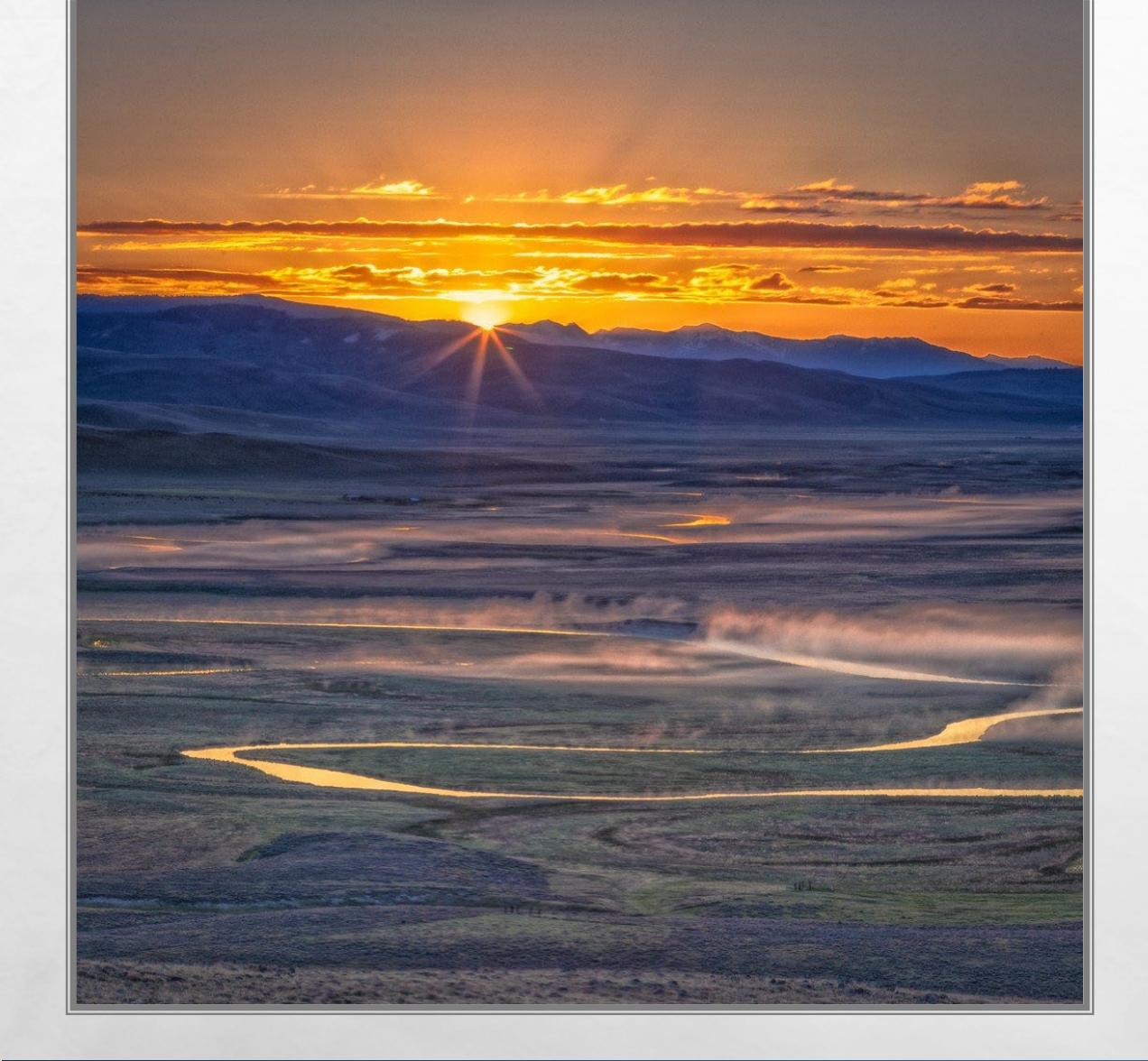

### REPORTING EXPENDITURES

- EXPENDITURES MUST BE REPORTED ON THE FINANCE REPORT COVERING THE PERIOD WHERE THE EXPENDITURE WAS MADE
- EXPENDITURES MUST BE SUPPORTED BY A "WRITTEN AGREEMENT, INVOICE, BILLING STATEMENT, OR SIMILAR DOCUMENTATION APPROPRIATE TO THE TRANSACTION", 44.11.502, ARM

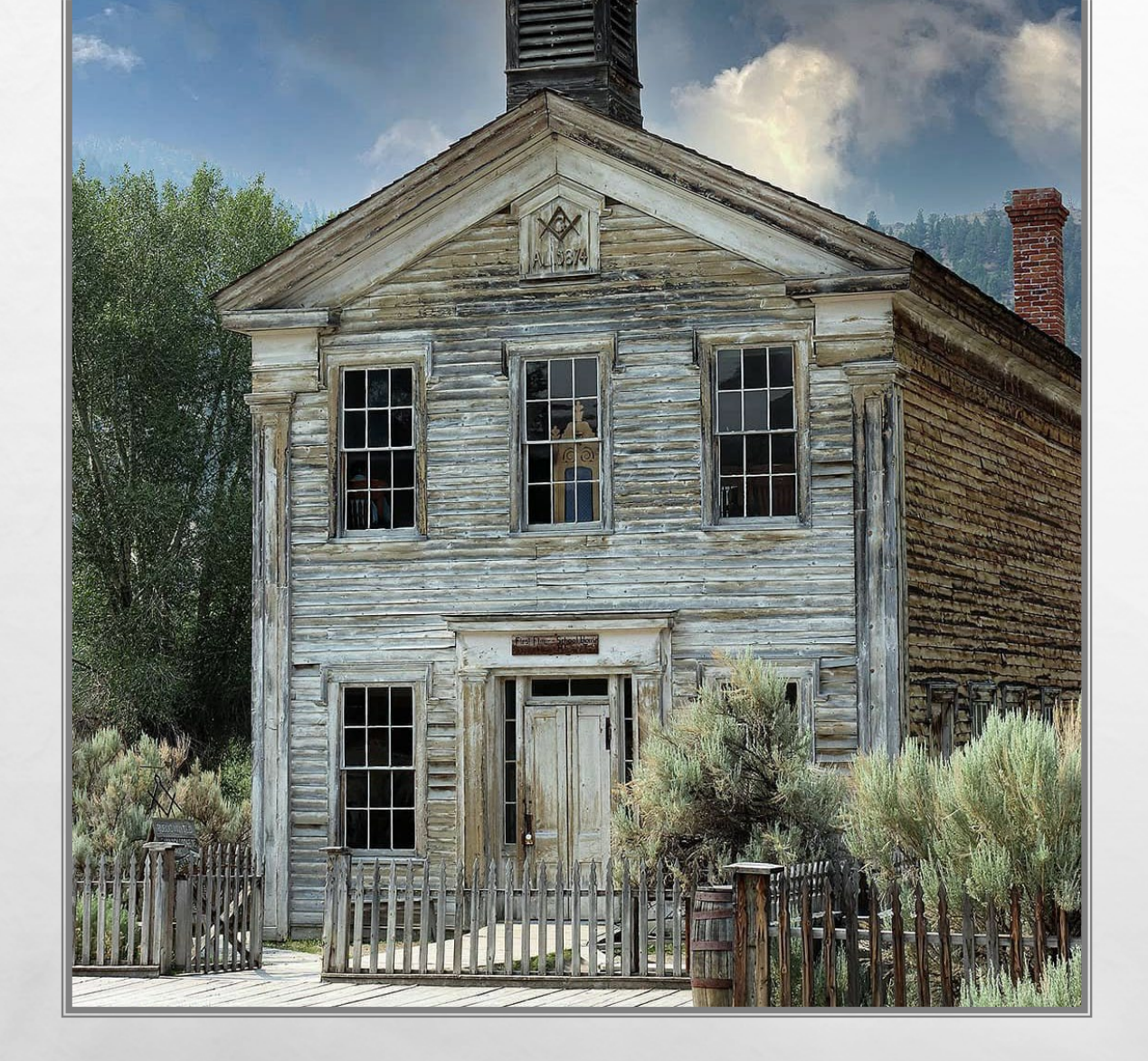

### REPORTING EXPENDITURES

 ALL EXPENDITURES MUST BE REPORTED WITH THE FULL NAME AND ADDRESS OF THE VENDOR, DATE OF THE EXPENDITURE, PURPOSE OF THE EXPENDITURE, AND FULL AMOUNT OF THE EXPENDITURE

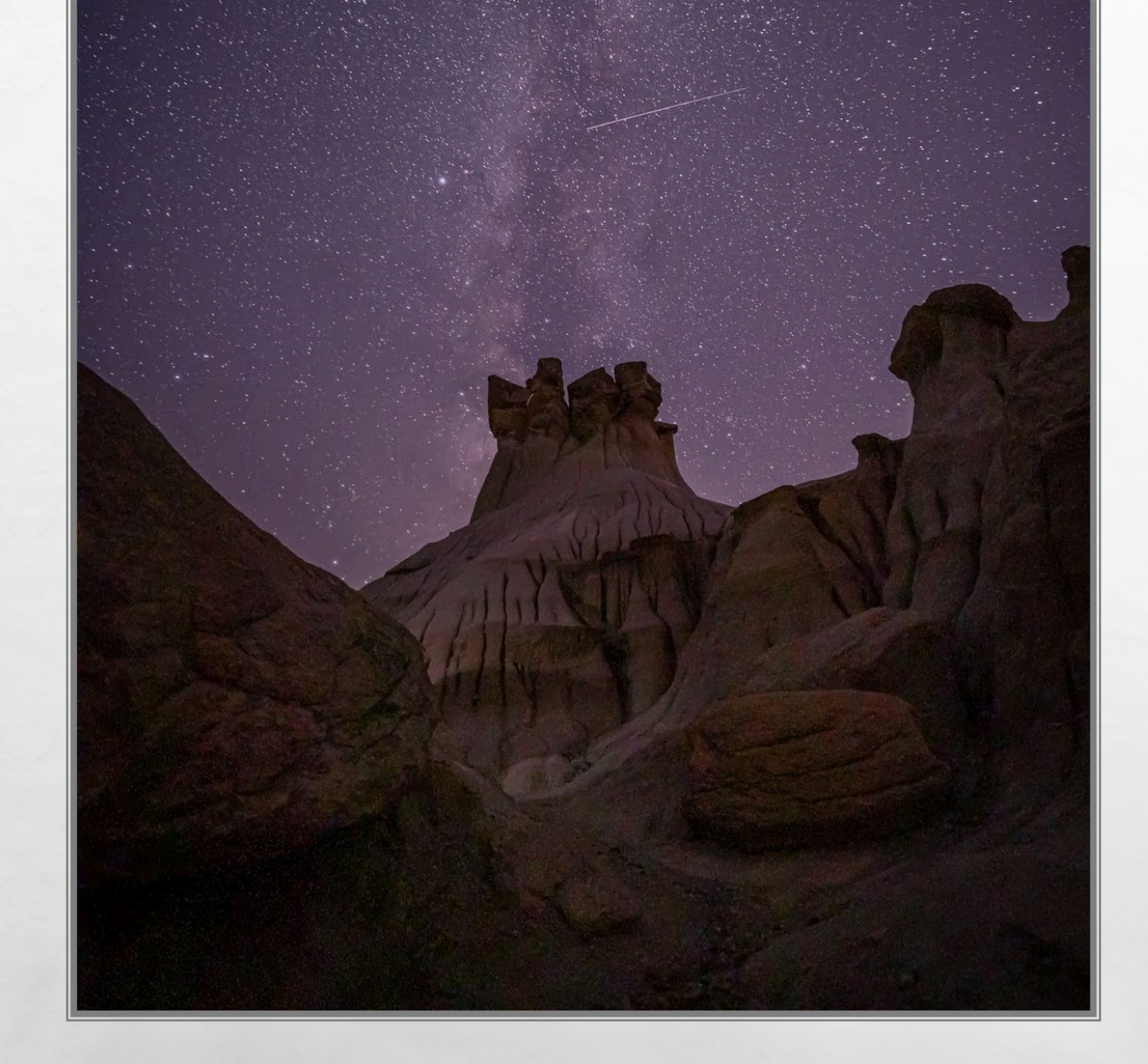

### REPORTING EXPENDITURES

 "REPORTS OF EXPENDITURES MADE TO A CONSULTANT, ADVERTISING AGENCY, POLLING FIRM, OR OTHER PERSON THAT PERFORMS SERVICES FOR OR ON BEHALF OF A CANDIDATE, POLITICAL COMMITTEE, OR JOINT FUNDRAISING COMMITTEE MUST BE ITEMIZED AND DESCRIBED IN SUFFICIENT DETAIL TO DISCLOSE THE SPECIFIC SERVICES PERFORMED BY THE ENTITY TO WHICH PAYMENT OR REIMBURSEMENT WAS MADE", 13-37-229(2)(B), MCA

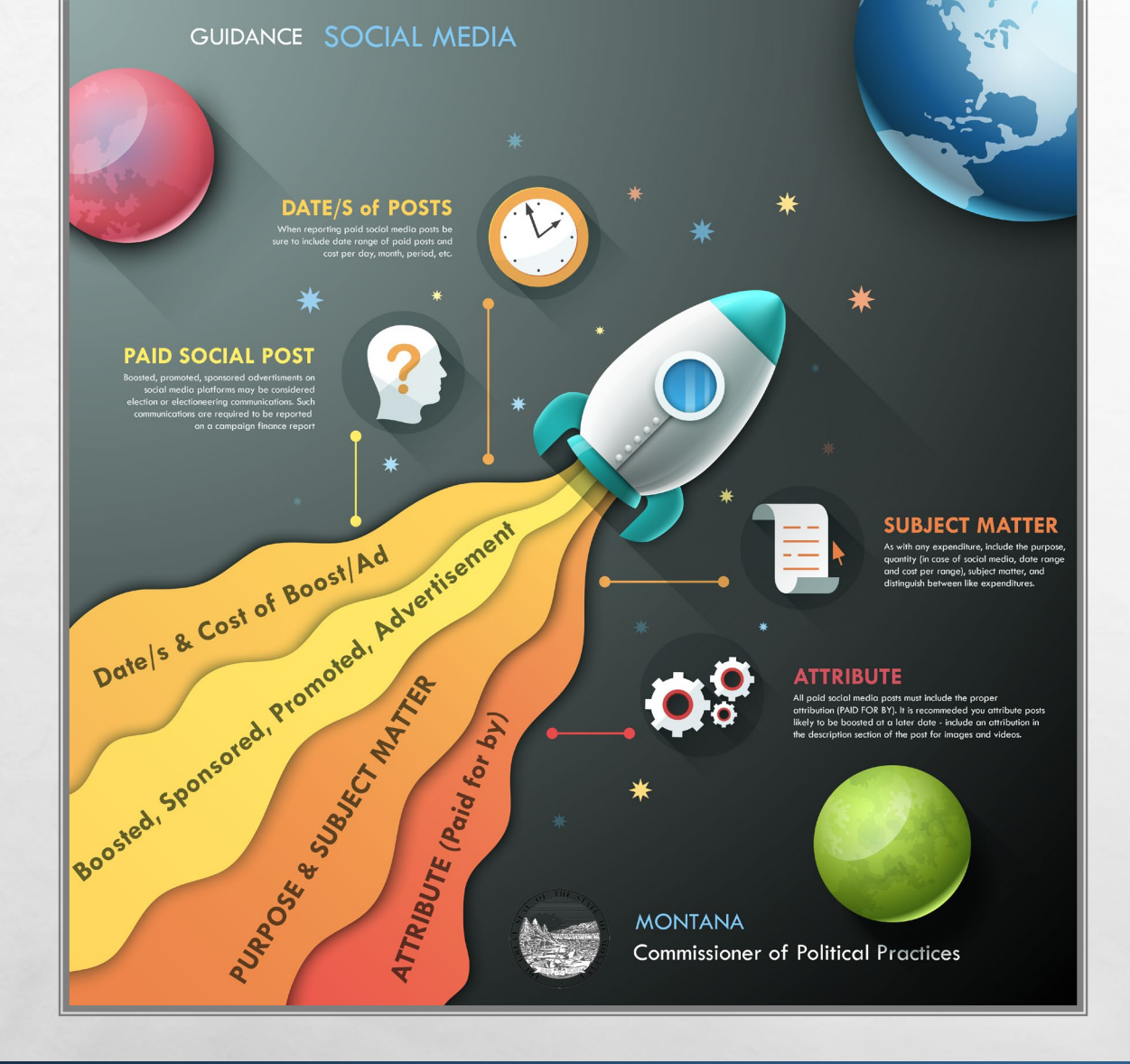

A Sta

### SOCIAL MEDIA EXPENDITURE REPORTING

#### • AS WITH ANY OTHER EXPENDITURE, REPORT ALL <u>PAID</u> SOCIAL MEDIA ACTIVITIES

 IF CONTRACTED OUT OR PART OF AN AD AGENCY SERVICE, MUST BE ITEMIZED

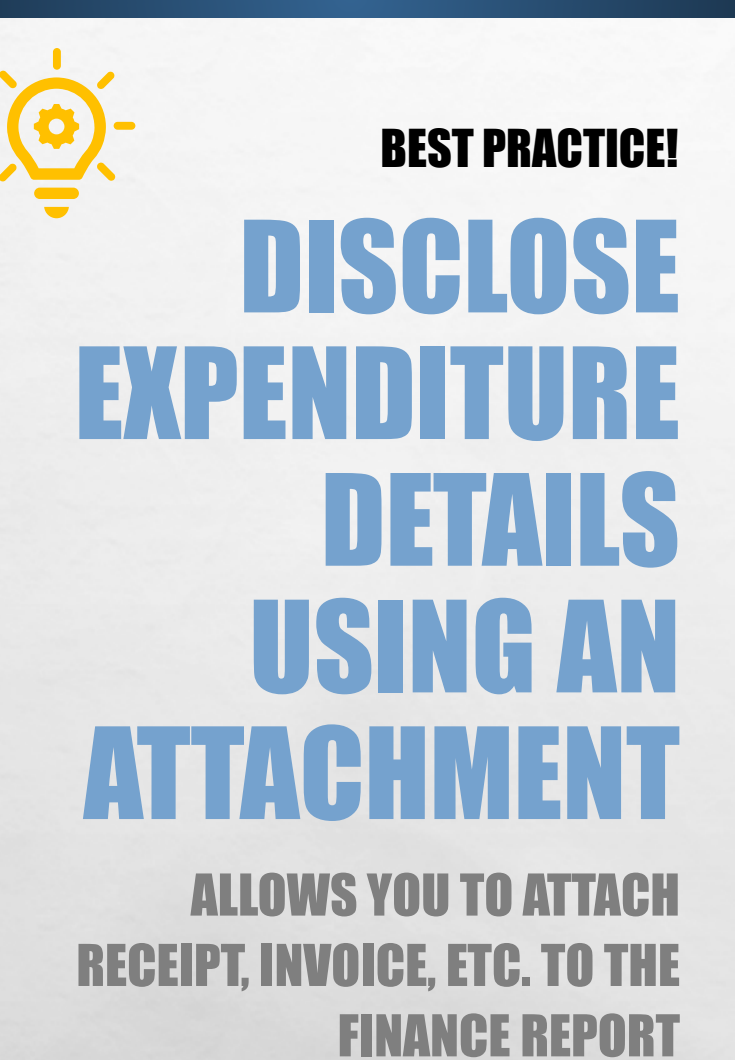

| adder full kame : cone :<br>Imp Adder St : 20 Sen : 124 Heren K 15501<br>Reporting Period<br>Thom Or (2020)<br>Reporting Period<br>Thom Or (2020)<br>Reporting Period<br>Thom Or (2020)<br>Report Period<br>Report Period<br>Report Perio | andidate Information                       |                                                                                                    |                                                                                        |                                                                                                    |              |                       |                |
|----------------------------------------------------------------------------------------------------|--------------------------------------------|----------------------------------------------------------------------------------------------------|----------------------------------------------------------------------------------------|----------------------------------------------------------------------------------------------------|--------------|-----------------------|----------------|
|                                                                                                    | ndidate Full Name: Coffee, J.              |                                                                                                    | Election Year: 2020                                                                    |                                                                                                    |              |                       |                |
| Reporting Period: +Yoon   Bit Attach Files     Image: Attach Files     Image: Attach Files                                                                                                    | iling Address: PO Box 1234 Helena, MT 5960 | 1                                                                                                    | Office Sought: County                                                                  | Commissioner                                                                                                    |              |                       |                |
| tribuicioni in been Payment. Attachmenti innumy Pie Nete<br>Natach Rite Nete<br>Pie Name Description Reference Date Reference Date Reference Date Reference Type<br>O Add 2 <sup>3</sup> 50% © Deter % Year<br>C C Page 1 010 © Utanst - Peace Select - © Otamitant<br>C C Report Pariod<br>From Date: carte 2020<br>Fie Name Fie Type Soe<br>Fie Name Fie Type Soe<br>Fie Name Fie Type Soe<br>Fie Name Fie Type Soe<br>Fie Name Fie Type Soe<br>Fie Name Fie Type Soe<br>Fie Name Fie Type Soe<br>Fie Name Fie Type Soe<br>Fie Name Fie Type Soe<br>Fie Name Fie Type Soe<br>Fie Name Fie Type Soe<br>Fie Name Fie Type Soe<br>Fie Name Fie Type Soe<br>Fie Rame Fie Type Soe<br>Fie Rame Fie Type Fie Type Soe<br>Fie Rame Fie Type Soe<br>Fie Rame Fie Type Fie Type Soe<br>Fie Rame Fie Type Fie Type Fie Type Soe<br>Fie Rame Fie Type Fie Type Fie Ty                              | Reporting Pe                               | eriod:                                                                                                    | *From 03/16/202                                                                        | 20 [                                                                                                    | D)           | *To 04/15/2020        |                |
| Att Affile Note<br>Add 2 for @ Description Reference Type<br>Add 2 for @ Description Reference Type                                                                                                    | tributions Expenditures Debts Pay          | ments Attachmer                                                                                                    | nts Summary File                                                                       | Help                                                                                                    |              |                       |                |
| File Name Description Reference Date Reference Type                                                                                                    | Attach Files Help                          |                                                                                                    |                                                                                        |                                                                                                    |              |                       |                |
|                                                                                                    | File Name                                  |                                                                                                    | Description                                                                            |                                                                                                    |              | Reference Date        | Reference Type |
| Image: State State                                                                                                    | 🕄 Add 🥜 Edit 🍵 Delete 📎 View               |                                                                                                    |                                                                                        |                                                                                                    | ( <b>*</b> ) | I Page 1 of 0 > > 5 v |                |
| File Name     File Name     File Name     File Name     Description     Enter description of attachment     Reference Date     Reference Type     - Please Select -                                                                                                    | 7 5 5 5                                    |                                                                                                    |                                                                                        |                                                                                                    |              |                       |                |
| Sur File Name File Name Description Enter description of attachment Reference Date Reference Date Reference Type - Please Select -                                                                                                    | 3                                          | ectio                                                                                                    | Prom Date: 03/16/2020                                                                  | 0                                                                                                    | To Date: 04/ | /15/2020              |                |
| File Name         Description         Enter description of attachment         Reference Date         Reference Type         -P                                                                                                    |                                            | ectio<br>fice : A                                                                                                    | From Date: 03/16/2020                                                                  | 0<br>File Name Fi                                                                                                    | To Date: 04/ | /15/2020              |                |
| Description     Enter description of attachment       Reference Date     @       Reference Type     - Please Select -                                                                                                    |                                            | <pre>&gt; Control Control</pre> | teport Period<br>From Date: 03/16/2020<br>sttachment Entry                             | 0<br>File Name Fi                                                                                                    | To Date: 04/ | /15/2020<br>re        |                |
| Reference Date Reference Date E                                                                                                    |                                            | <ul> <li>Rectio</li> <li>Fice : </li> <li>A</li> <li>Sum</li> </ul>                                                                                                    | Report Period<br>From Date: 03/16/2021<br>Attachment Entry<br>File Name                | 0<br>File Name Fi<br>• Add Attachment<br>File Name                                                                                             | To Date: 04/ | /15/2020              |                |
| - P                                                                                                    |                                            | <pre>&gt; R Ectio fice: &gt; A *F Sun </pre>                                                                                                    | teport Period<br>From Date: 03/16/2021<br>sttachment Entry<br>File Name<br>Description | 0 File Name Fi Add Attachment File Name Enter description of attachment                                                                        | To Date: 04/ | /15/2020              |                |
|                                                                                                    |                                            | <pre>&gt; Close Close</pre> | Reference Date                                                                         | File Name     File       O Add Attachment     File       File Name     Enter description of attachment       Reference Date     Reference Date | To Date: 04/ | r15/2020<br>e         |                |

### SUBMIT AN ATTACHMENT. PROCESS

#### **BEST PRACTICE!**

-Ò

#### ADD YOUR RECEIPT, STATEMENT, OR INVOICE AS AN ATTACHMENT

| <ul> <li>Report Period</li> </ul> |                          |               |                         |                  |                  |
|-----------------------------------|--------------------------|---------------|-------------------------|------------------|------------------|
| From Date: 03/16/2020             | 0                        |               | To Date: 0              | )4/15/2020       | D.               |
| ✓ Report Detail Entry             |                          |               |                         |                  |                  |
| Entity Type                       | - Please Select -        |               | ~                       |                  |                  |
| Election Type                     | - Please Select -        |               | ~                       |                  |                  |
| Date                              | Date                     |               |                         |                  |                  |
| Last Name/Vendor Name             | Individual's Last Nan    | ne/Vendor'    | s Name                  |                  |                  |
| First/Middle Initial              | First Name               |               |                         |                  | Middle Initial   |
| Address                           | Street Address           |               |                         |                  |                  |
| City/State/Zip                    | City                     |               | - Please Select -       | ~                | Zip Code         |
| Amount                            | \$ Amount                |               |                         |                  |                  |
|                                   | Is this an over cor      | ntribution I  | imit refund?            |                  |                  |
| Description of Expense            | e.g. stamps for mail     | lers, pizza f | or volunteers, strate   | gic advisir      | ng (2 hours) on  |
|                                   | social media plan, e     | etc.          | an instian?             |                  |                  |
|                                   |                          | eering com    | imunication?            |                  |                  |
| Platform                          | e.g. Facebook, KWRZ      | Radio, Ha     | vre Daily print ad, He  | lena IR di       | gital ad, etc.   |
| Quantity                          | o a Ad that rap on D     |               | /V radio ad that rao    |                  | 0.000 200        |
| Quantity                          | yard signs, etc.         | D/WIWI/TT     | ri, radio ad tilat fair | <i>DU/WIWI-D</i> | D/WIWI-1111, 200 |
| Subject Matter                    | e.g. Top 10 reasons t    | o vote for    | candidate, candidate    | 's educati       | on policy, ad    |
|                                   | outlining opponent's     | fiscal polic  | cy, etc.                |                  |                  |
|                                   | Check this box if yo     | ou have att   | achments for this tra   | ansaction        |                  |
| Examples Paid Com                 | munications              |               |                         |                  |                  |
| 1. Newspa                         | per ad in the Helena IR, | published x   | x/xx/xx only, Descripti | on of educ       | tation platform  |

## SHARED/COORDINATED EXPENDITURES

- BEST PRACTICE IS FOR A CAMPAIGN TO INDEPENDENTLY HANDLE ALL CAMPAIGN EXPENSES
- COPP *STRONGLY* ENCOURAGES CANDIDATES NOT TO SHARE OR COORDINATE EXPENDITURES WITH OTHER CANDIDATES, AS THEY ARE DIFFICULT TO TRACK AND PROPERLY DISCLOSE
- REPORT AS BOTH AN EXPENDITURE OF YOUR CAMPAIGN AND AN IN-KIND CONTRIBUTION RECEIVED FROM THE OTHER PARTICIPATING CANDIDATE/S
  - CONTRIBUTION LIMITS APPLY!

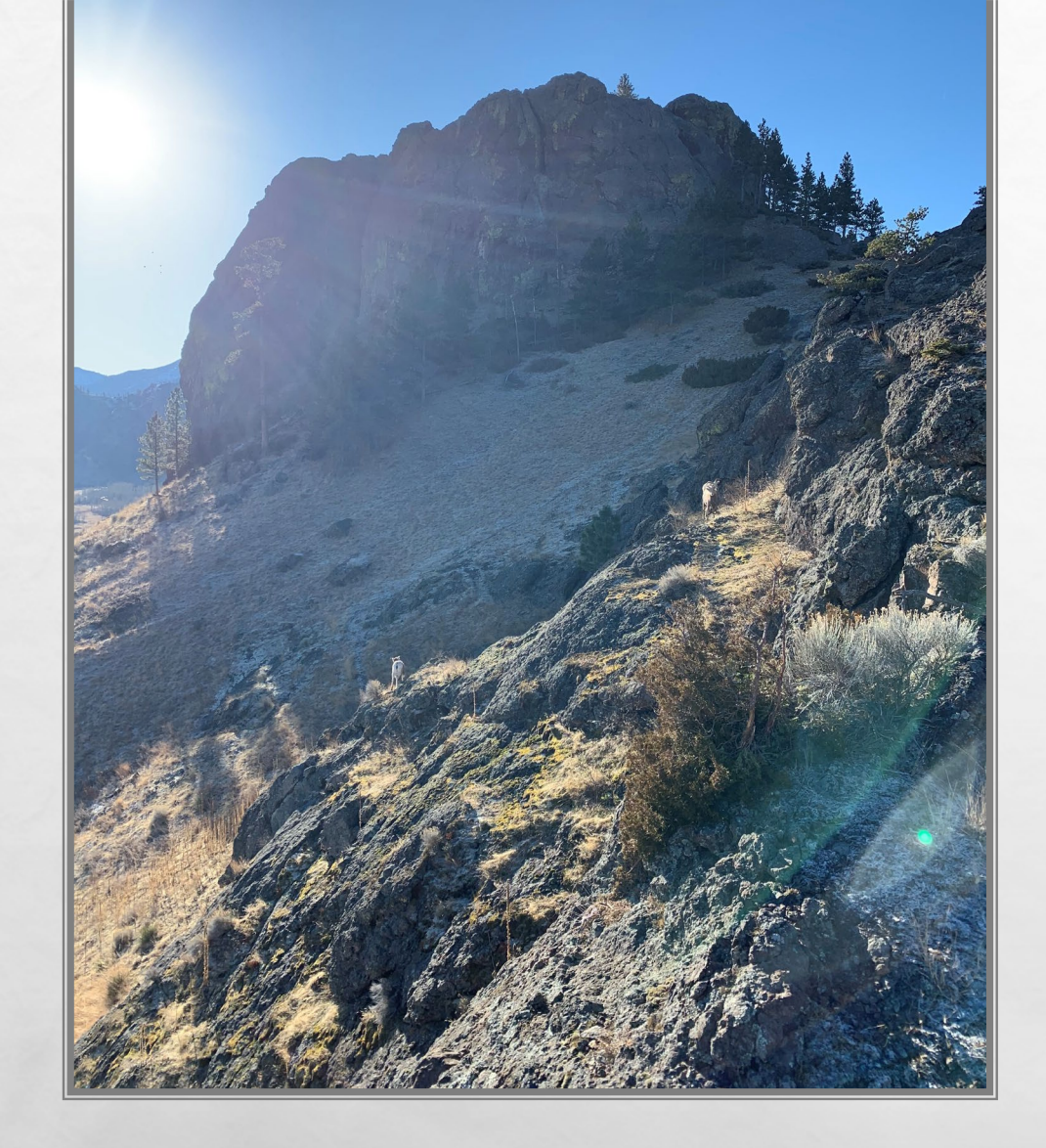

### SHARED/COORDINATED EXPENDITURES

- EXAMPLE 1: CANDIDATE A AND B HOLD A SHARED CAMPAIGN FUNDRAISING EVENT. THEY EVENLY SPLIT THE \$300.00 VENUE RENTAL FEE AND \$150.00 ON PAID ADVERTISEMENTS FOR THE EVENT. TO PROPERLY REPORT THIS ACTIVITY, EACH CANDIDATE MUST:
  - REPORT EXPENDITURES IN THE AMOUNT OF \$150.00 FOR VENUE RENTAL AND \$75.00 FOR EVENT ADVERTISING; <u>AND</u>
  - REPORT RECEIVING IN-KIND CONTRIBUTIONS FROM THE OTHER CANDIDATE IN THE AMOUNT OF \$150.00 FOR VENUE RENTAL AND \$75.00 FOR EVENT ADVERTISING

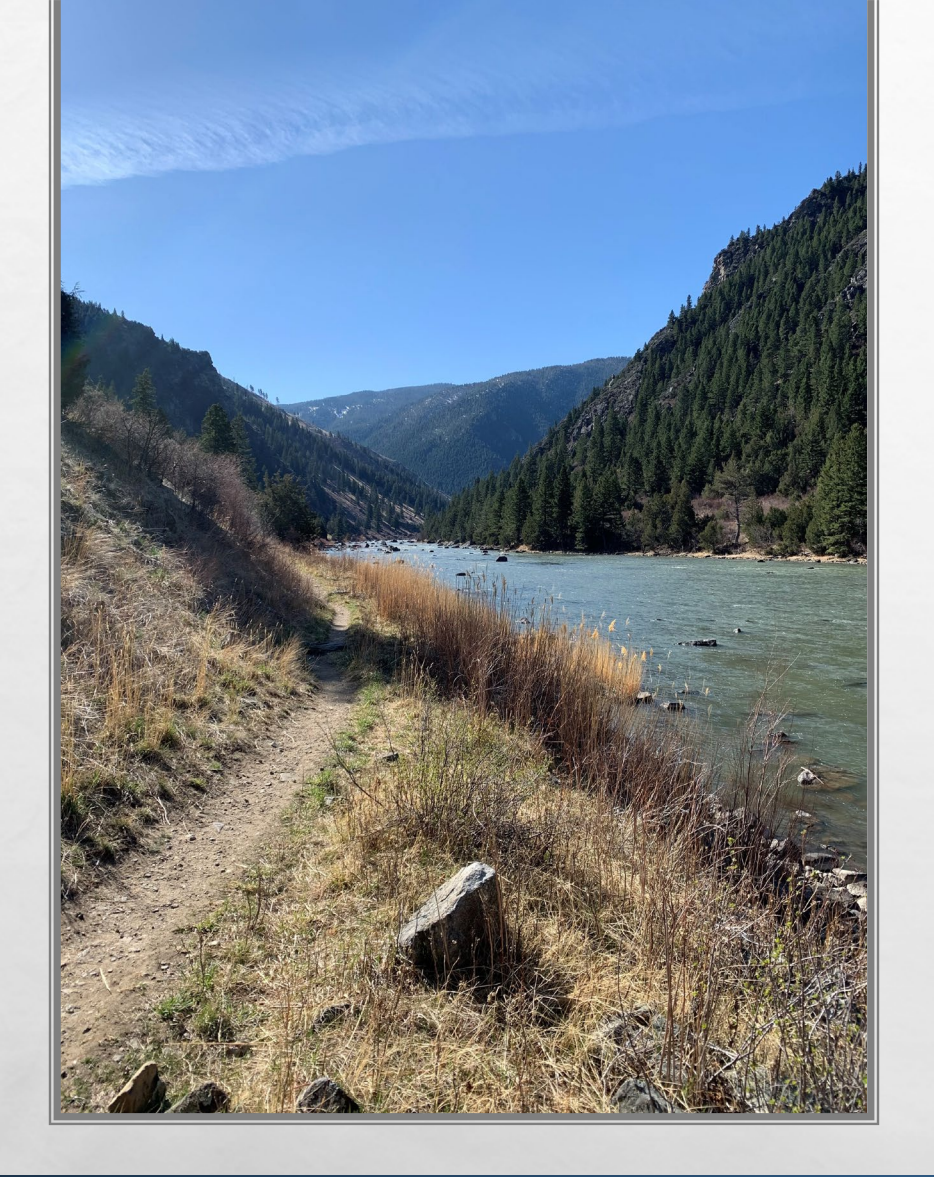

### SHARED/COORDINATED EXPENDITURES

- EXAMPLE 2: TOGETHER AS A GROUP, CANDIDATES A, B, AND C PLAN TO PURCHASE CAMPAIGN FLIERS, AT A TOTAL COST OF \$300.00
  - CANDIDATES A, B, AND C EACH PAY \$100.00
  - FLIERS EXPRESSLY SUPPORT EACH OF CANDIDATES A, B, AND C
- EACH CANDIDATE REPORTS A \$100 EXPENDITURE TO THE VENDOR, AND
- EACH CANDIDATE REPORTS RECEIVING AN IN-KIND CONTRIBUTION OF \$33.33 FROM THE OTHER TWO CANDIDATES (\$100.00 VALUE PER CANDIDATE/3 CANDIDATES = \$33.33)

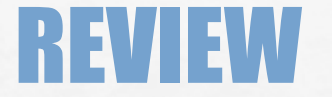

### LET'S NAVIGATE ON CERS - REAL TIME EXAMPLES QUESTIONS FROM PARTICIPANTS

A Sta

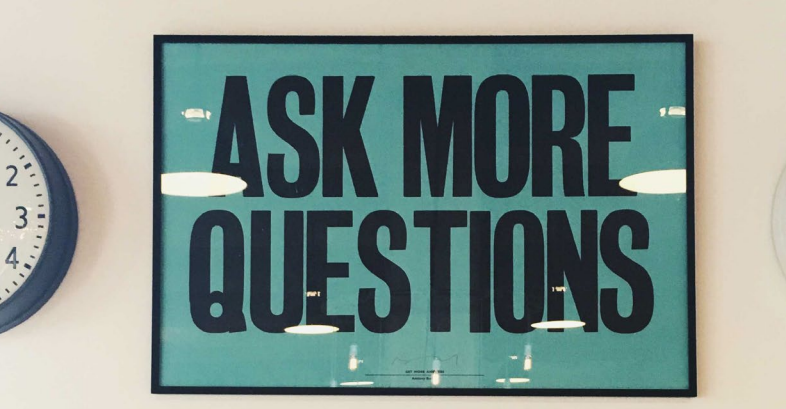

- 10 - 9

.8

den a

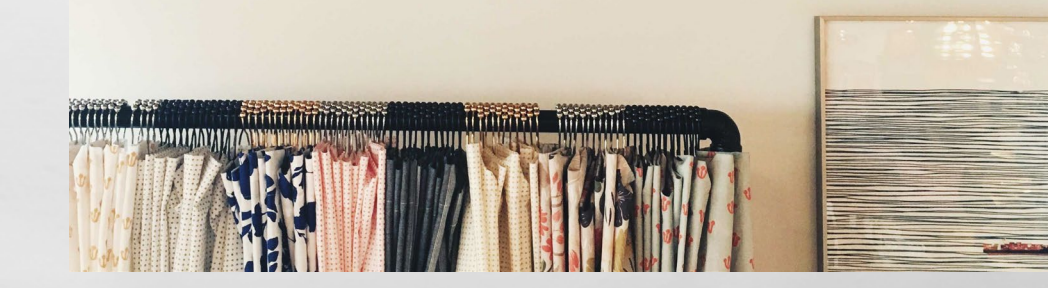

## REPORTING – DEBTS AND PAYMENTS

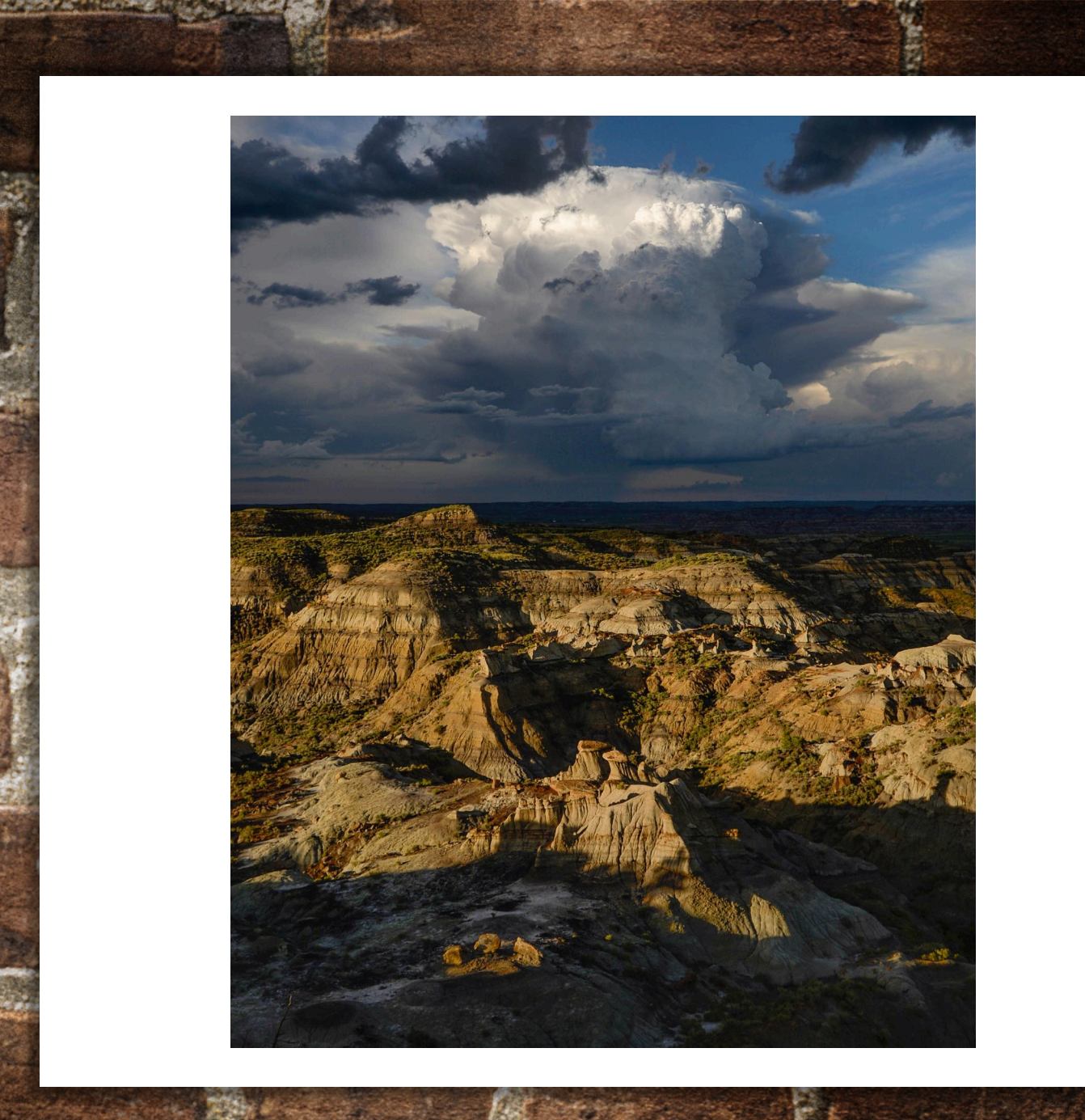

## **ADDING A DEBT**

- DEBT= OBLIGATION OWED BUT NOT YET PAID BY CAMPAIGN
- UNDER DEBTS TAB, NAVIGATE TO THE 'DEBT/LOAN PAYMENTS' SUBTAB
- CLICK 'ADD' TO ADD A NEW DEBT

L B

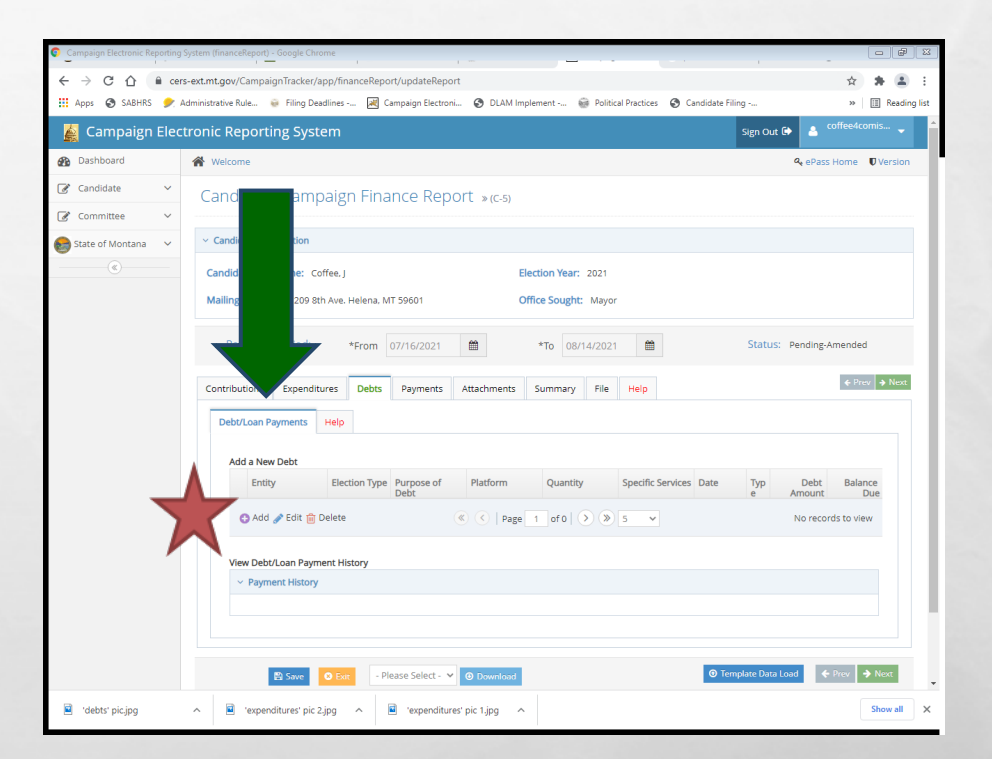

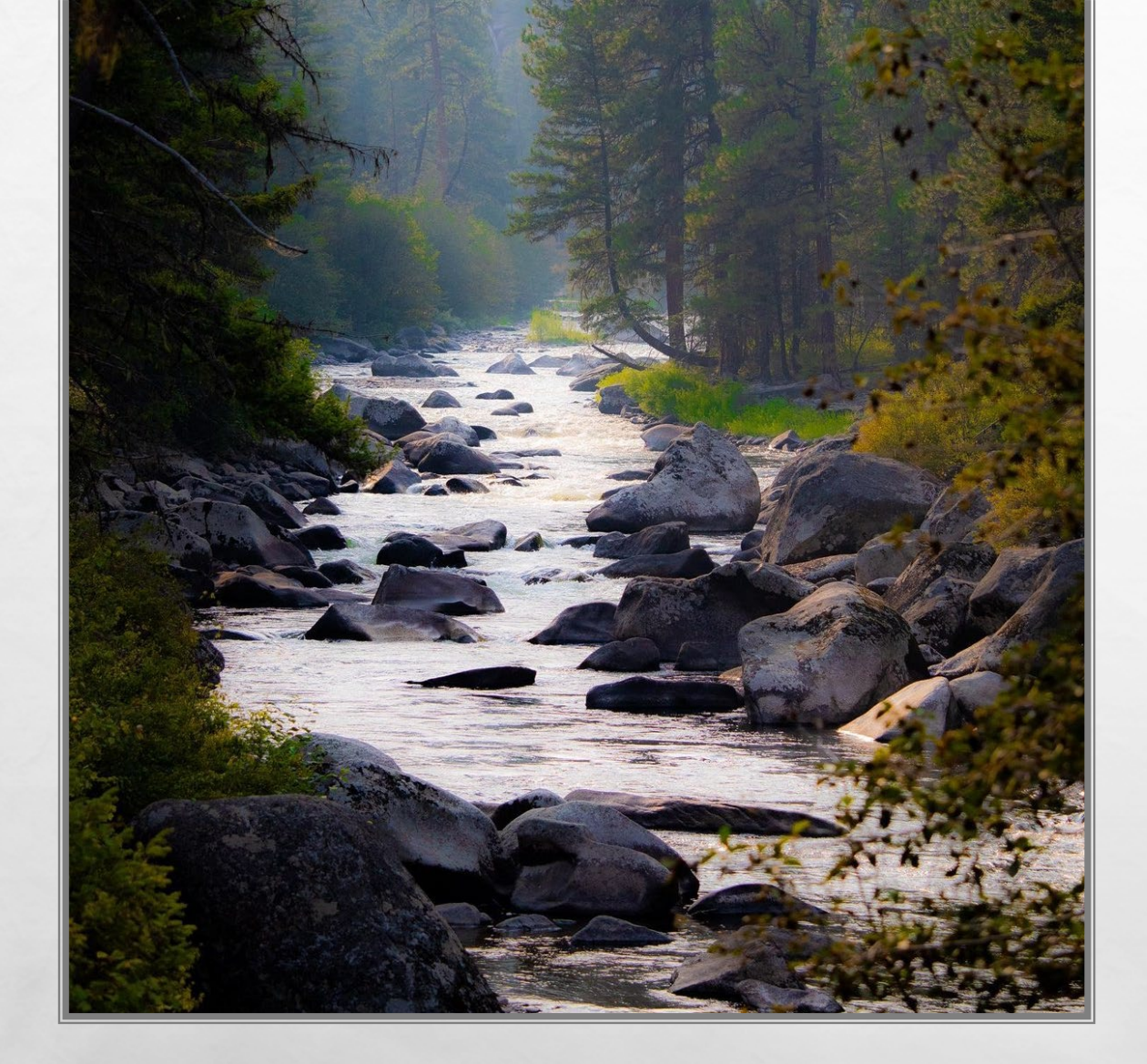

## DEBTS

- REPORT DEBTS WITH SAME LEVEL OF DETAIL AS EXPENDITURES
- DEBTS OWED BY THE CAMPAIGN MUST BE REPORTED AT THE TIME THE OBLIGATION IS INCURRED
  - COMMON REPORTING ERROR WAITING FOR INVOICE TO REPORT
  - IF YOU DO NOT KNOW AMOUNT, ESTIMATE (YOU CAN AMEND IF NECESSARY)

## **ADDING A PAYMENT**

- PAYMENT= PAYMENT PROVIDED ON A PREVIOUSLY REPORTED DEBT OR LOAN
- UNDER PAYMENTS TAB, NAVIGATE TO THE **'PAYMENTS' SUBTAB**
- SELECT A DEBT OR LOAN TO MAKE A PAYMENT ON, THEN CLICK 'ADD PAYMENT' TO ADD A NEW PAYMENT

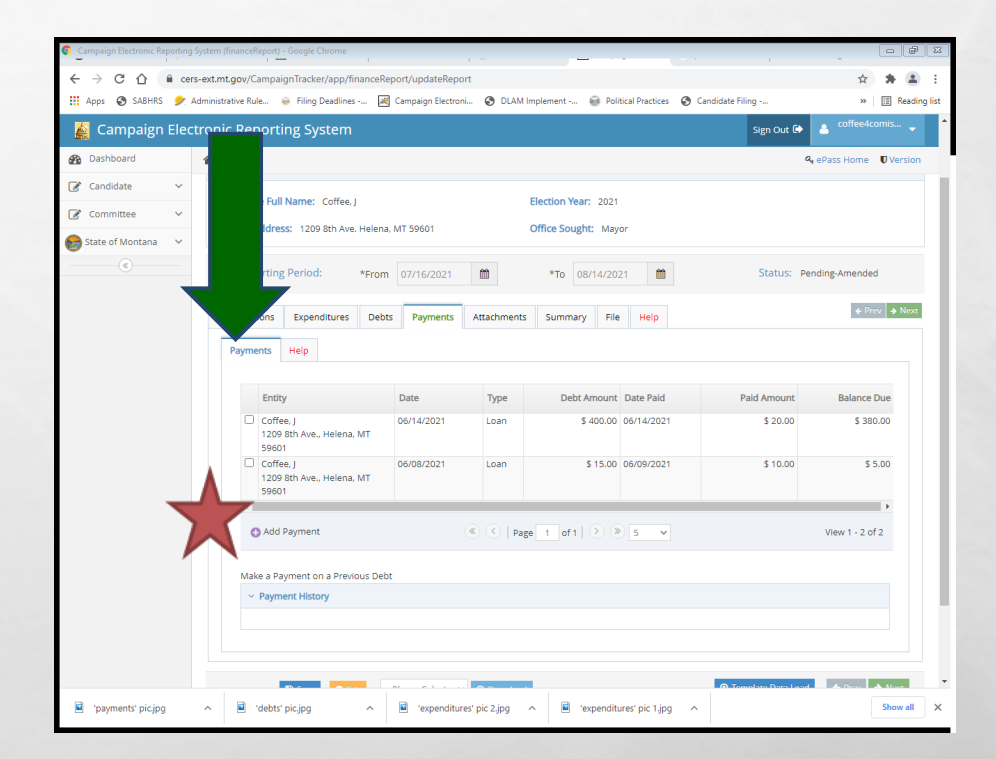

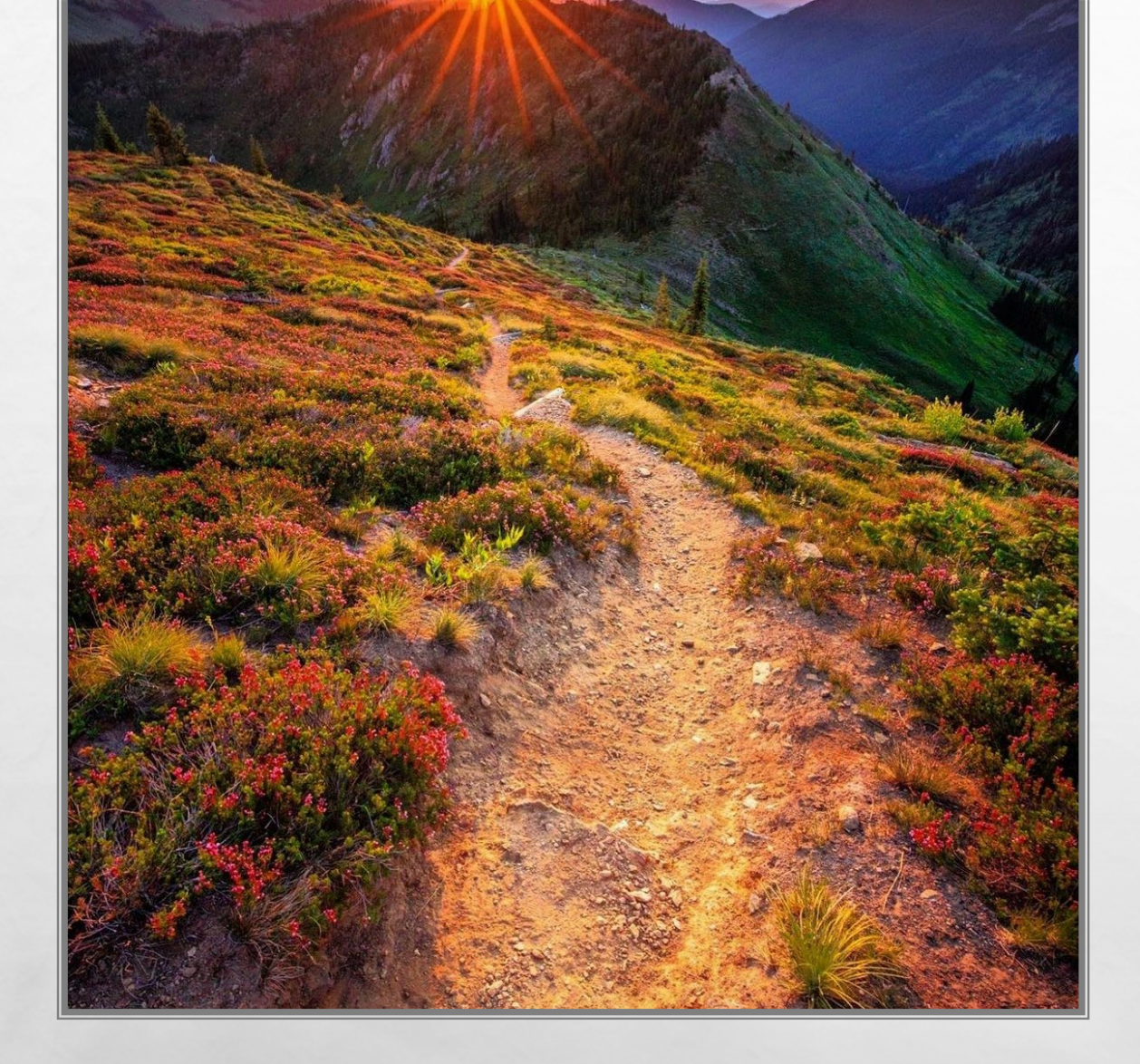

## PAYMENTS

- PAYMENTS ON OUTSTANDING DEBTS OR LOANS OWED BY THE CAMPAIGN ARE REPORTED USING THE 'PAYMENTS' TAB
  - OBLIGATIONS DO NOT HAVE TO BE PAID OFF IN FULL ALL AT ONCE- CAN PAY OFF INCREMENTALLY

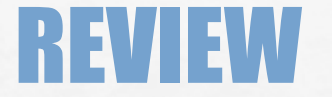

### LET'S NAVIGATE ON CERS - REAL TIME EXAMPLES QUESTIONS FROM PARTICIPANTS

A Sta

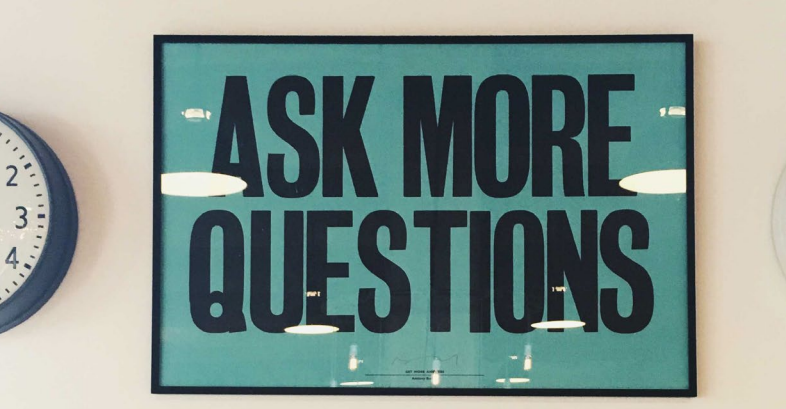

- 10 - 9

.8

den a

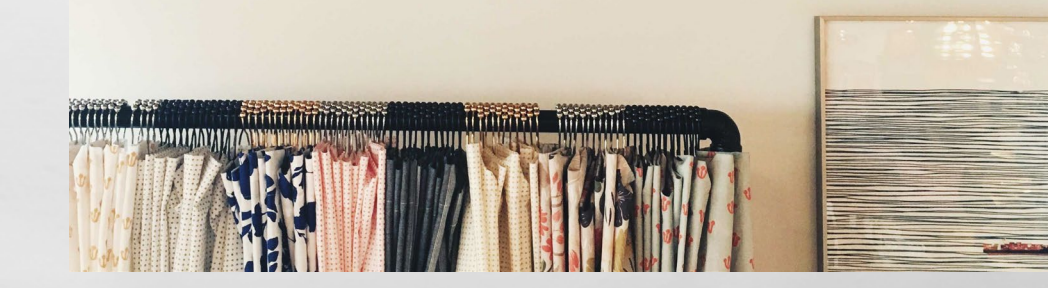

## **STEP 3-CERTIFY AND FILE THE REPORT**

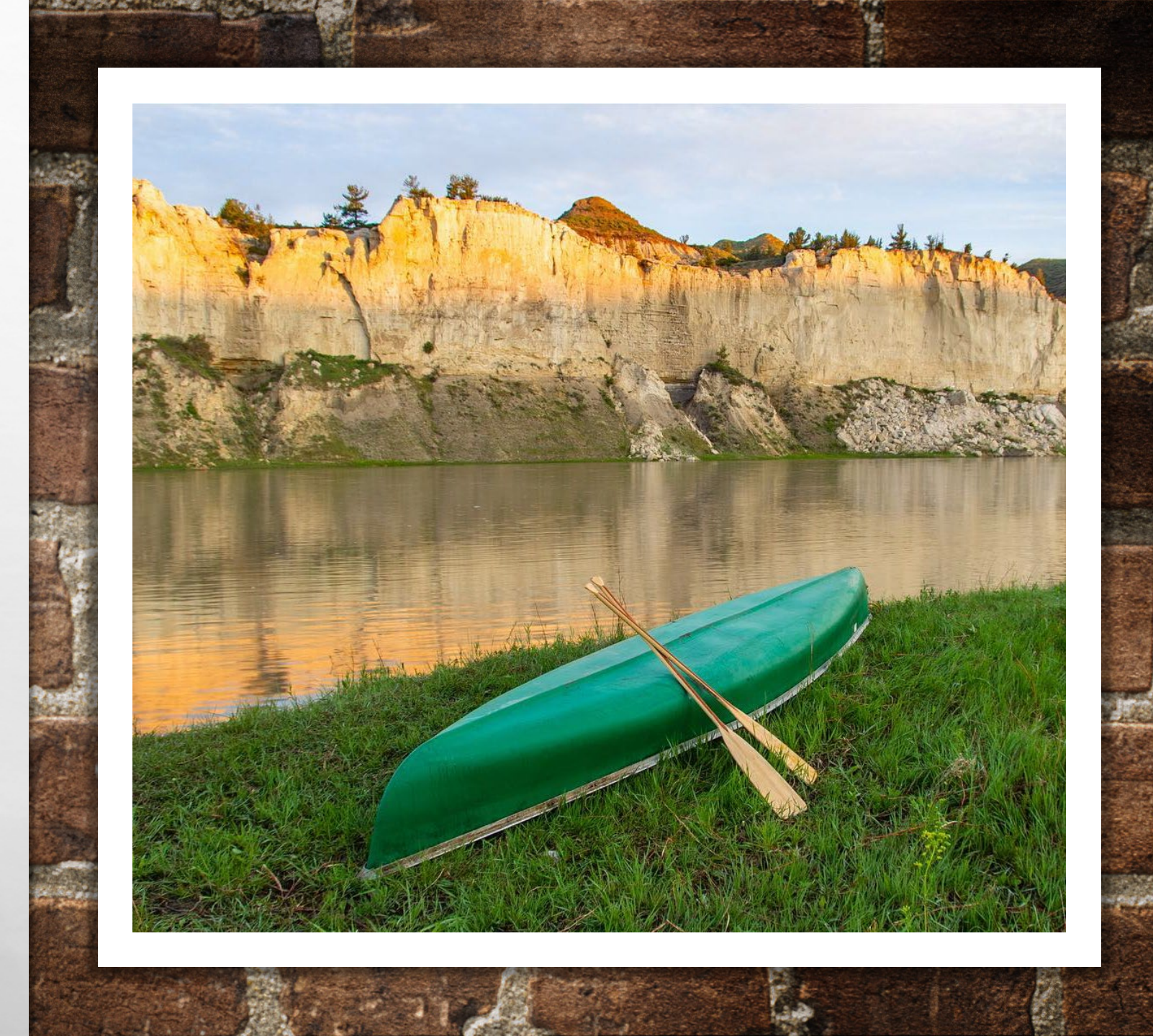

## **CERTIFY AND FILE THE REPORT**

| -                                    |                                                                                                    | _       |
|--------------------------------------|----------------------------------------------------------------------------------------------------|---------|
| Campaign Electronic Reporting System | logic Chrome                                                                                                    | - 8     |
| ← → C △ i cers-ext.                  | Tracks/app/financeReport/updatsReport 🙂 🖈                                                                                                    | * 🗉     |
| 🚻 Apps 😵 SABHRS 🎐 Admini             | Filing Deadlines - 🛃 Campaign Elactroni. O DLAM Implement - 🙀 Folitical Pactices O Candidate Filing 🕜 Candidate Filing 🖉 EM Content Navig O https://test-lobbyia. 🕛 Imported From E 📋 Imported From E (1) 🕨 🛛                                                                                                    | Reading |
| 📓 Campaign Electror                  | g System Sen Out 💿 🍐 officeion                                                                                                    |         |
| A Dashboard                          | A <sub>4</sub> ePass Home U                                                                                                    | Version |
| 🖉 Candidate 🗸 🗸                      |                                                                                                    |         |
| 🕼 Committee 🗸 🗸                      | reporting venoa: *From 10/15/2021 🗰 *To 11/15/2021 🗰 Status Penoing                                                                                                    |         |
| 😸 State of Montana 🛛 🗸 🔤             | contracts Expenditures Debts Payments Attachments Summary File Help                                                                                                    | Neat    |
|                                      | Certify and File Help                                                                                                    |         |
|                                      |                                                                                                    |         |
|                                      | Check this box to osplay the name and adoress of contributors of the same and adoress of contributors of the same adoress of contributors of the same adoress of contributors of the same adoress of contributors of the same adoress of contributors of the same adoress of contributors of the same adoress of contributors of the same adoress of contributors of the same adoress of contributors of the same adoress of contributors of the same adoress of contributors of the same adoress of contributors of the same adoress of the same adoress of the s |         |
|                                      | Only End of Campaign                                                                                                    |         |
|                                      | A closing report should be filed only when all debts and obligations are settled and no further financial                                                                                                    |         |
|                                      | a comy will occur in the canonales campaign (new 1557-2265)).                                                                                                    |         |
|                                      | Check this box ONLY if this is the candidate's closing report.                                                                                                    |         |
|                                      |                                                                                                    |         |
|                                      |                                                                                                    |         |
|                                      | Certification                                                                                                    |         |
|                                      | Certify the foregoing report of campaign finances is true, complete use common the best of my knowledge, in accordance with Montana Code Annotated Title 13, Chapter 37.                                                                                                    |         |
|                                      | O Construct Mar. Nova Record                                                                                                    |         |
|                                      |                                                                                                    |         |
|                                      |                                                                                                    |         |
| _                                    |                                                                                                    |         |
|                                      | s Save 🛛 Einit - Pétade Select - 🗸 🕲 Daumétada 🖉 é rine y                                                                                                    | Next    |
|                                      |                                                                                                    |         |
|                                      |                                                                                                    |         |
|                                      | Online Services Commissioner of Political Practices Privacy & Security Accessibility Contact: Us 🔊                                                                                                    |         |

A Sta

- FROM THE 'FILE' TAB, NAVIGATE TO THE 'CERTIFY AND FILE' SUBTAB
- CERTIFY THE REPORT, THEN CLICK 'CERTIFY AND FILE'
- A REPORT IS NOT FILED UNTIL IT HAS BEEN CERTIFIED AND FILED!

## **ADDITIONAL ITEMS AND INFORMATION**

#### ATTRIBUTION

- CAMPAIGN TO KEEP RECORDS
- INSPECTION REPORTS AND EXAMS

1 32

• ORDERS OF NONCOMPLIANCE AND FORMAL CAMPAIGN COMPLAINTS

## ATTRIBUTION

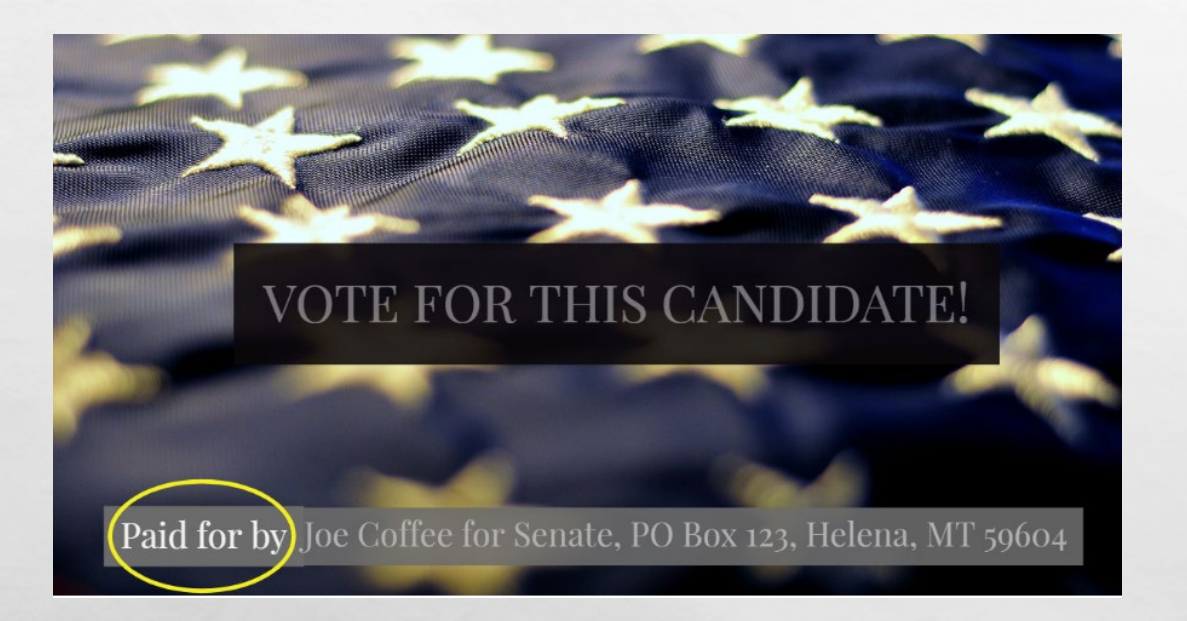

- ALL PAID CAMPAIGN MATERIALS REQUIRE A 'PAID FOR BY' ATTRIBUTION MESSAGE, <u>13-35-225, MCA</u>.
  - INCLUDES ANY PAID SOCIAL MEDIA ACTIVITY!
- MUST INCLUDE THE STATEMENT 'PAID FOR BY' WITH THE NAME OF THE CANDIDATE/CANDIDATE'S CAMPAIGN AND ADDRESS
- EXAMPLE: PAID FOR BY J COFFEE, PO BOX 1, HELENA, MT 59601

### ATTRIBUTION WEBPAGE

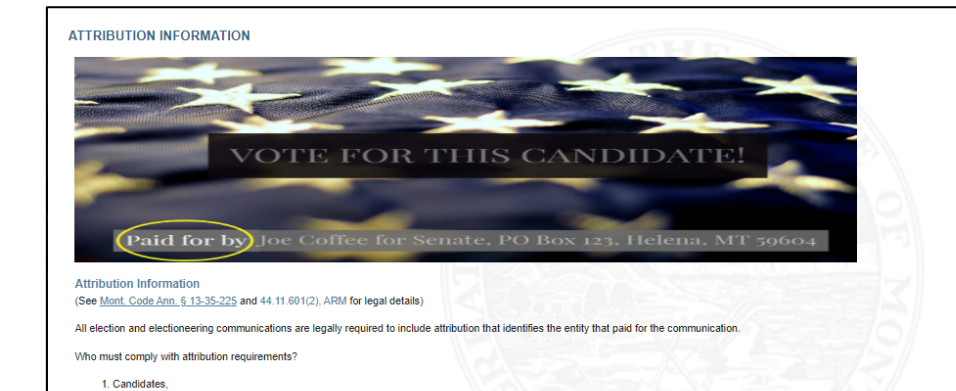

2. Committees,
 3. Individuals who are not a candidate, and
 4. Individuals who are not required to register as a political committee.

To understand how to report paid communications in campaign finance reports, candidates and committees should reference the Expenditures: Paid Communications page

FYI: Candidates who run paid advertisements on Facebook are encouraged to include their full "paid for by" attribution message in the "About" section of their Facebook page, so that this information is available for any individual ad when viewed via the Ads Library under "Ad Details." Read the rest of the February 20202 guidance here. The full attribution message should also be provided for paid Facebook ads as:

a fixed textual component in the body of an ad, or
 a spoken message at the beginning or end of an ad, or
 an image appearing at the beginning of an ad, or
 within the body of a Facebook post that accompanies a paid ad, etc.

Brochure (web) Brochure (print quality)

Attribution Information 101: What is an election communication?
 What must an attribution say and where must it be placed?
 Attribution FAQs: Texts and Unattributed Materials

Attribution Information for Non-Attributed Materials

#### http://politicalpractices.mt.gov/attribution

# **CAMPAIGN TO KEEP RECORDS**

- FOR EACH CAMPAIGN, THE TREASURER "SHALL KEEP DETAILED ACCOUNTS OF ALL CONTRIBUTIONS RECEIVED AND ALL EXPENDITURES MADE BY OR ON BEHALF OF THE CANDIDATE", <u>13-37-208</u>, MCA
- **RECORDS MUST BE KEPT FOR 4 YEARS!**

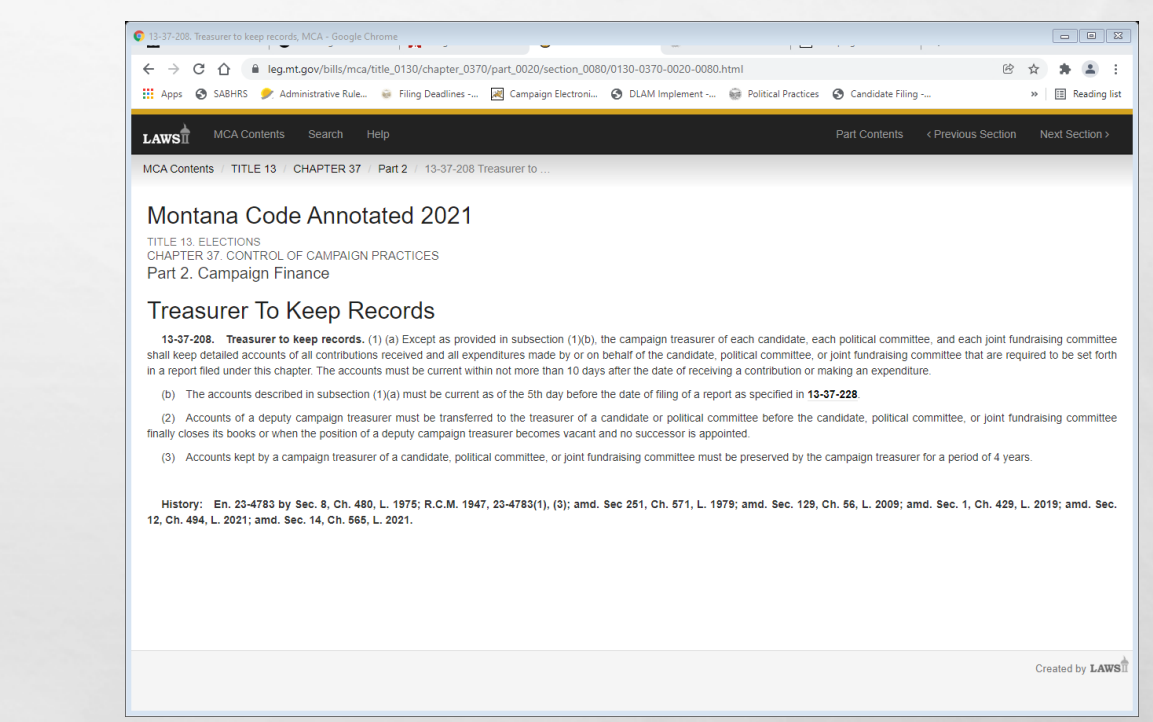

### **INSPECTION REPORTS & EXAMS**

- AFTER A REPORT IS FILED, COPP WILL PROVIDE GUIDANCE WITH CURSORY INSPECTION REPORTS
  - MAKE REVISIONS AS REQUESTED
- EXAM AT END OF CAMPAIGN
- IT IS THE CANDIDATE'S ULTIMATE RESPONSIBILITY TO REPORT CORRECTLY AND COMPLETELY!

1

1.

| CFR Comp                                                                  | liance -                                                                                                    |                                                                                                    |                                                                                                    |
|---------------------------------------------------------------------------|----------------------------------------------------------------------------------------------------|----------------------------------------------------------------------------------------------------|----------------------------------------------------------------------------------------------------|
| Campaign Finan                                                            | ce Report DATE: 9/14/2017                                                                                                    | √√ Inspection                                                                                                    | OTHER:                                                                                                    |
|                                                                           |                                                                                                    | √′ Exam                                                                                                    |                                                                                                    |
| Compliance Spe                                                            | cialist: Scott Cook                                                                                                    |                                                                                                    |                                                                                                    |
| REFERENCE REP                                                             | ORT: 02/14/17-08/28/17                                                                                                    |                                                                                                    | An initial facial inspection of the campaign finance report found deficiencies based on the                                                                                                    |
| An initial compli<br>make all require<br>checked marked<br>cppcompliance@ | iance examination has been com<br>d revision of the following items<br>d and noted items. Should you n<br>@mt.gov. Thank you. | pleted for the above referenced report. Please review and<br>that may become campaign finance violations. Correct all<br>eed assistance please call 406.644.3919 or email                          | information that you have provided to this office. Please correct the deficiencies as soon as<br>possible, and no later than 10 business days from the receipt of this communication.<br>Jeffrey A. Mangan<br>Montana Commissioner of Political Practices |
| CONTRIBUTION                                                              | S Section / Issues                                                                                                    |                                                                                                    |                                                                                                    |
| Section                                                                   | Item                                                                                                    | Explanation / Notes                                                                                                    |                                                                                                    |
| individual<br>Contributors                                                | Contributor Ford, Joe E has<br>occupation listed as<br>Consultant                                                             | More detail is required as to the occupation of this contributor; please of the specific type of consulting                                                                                        | EXAMS ONLY:<br>Failure to do so could result in a campaign finance complaint sufficiency finding, the<br>issuance of an order of noncompliance, or potential enforcement action in state district                                                         |
| ndividual<br>Contributors                                                 | Contributor Martin, Colleen<br>has occupation listed as<br>Fundraiser                                                         | More detail is required as to the occupation of this contributor; please c what is meant by Fundraiser                                                                                             | court.<br>Jeffrey A. Mangan                                                                                                    |
| ndividual<br>Contributors                                                 | Contributor O'Connor, Roy S<br>has occupation listed as<br>Investor                                                           | More detail is required as to the occupation of this contributor; please c what is meant by Investor                                                                                               | Montana Commissioner of Political Practices                                                                                                    |
| ndividual<br>Contributors                                                 | Address missing for<br>contributor Wakimoto,<br>Ronald                                                                        | Please provide the full mailing address for this contributor, as it is missir<br>report                                                                                                    |                                                                                                    |
| DTHER:                                                                    |                                                                                                    |                                                                                                    |                                                                                                    |
| EXPENDITURES                                                              | Section / Issues                                                                                                    |                                                                                                    |                                                                                                    |
| Section                                                                   | Item                                                                                                    | Explanation / Notes                                                                                                    |                                                                                                    |
| xpenditures:<br>Other                                                     | Brock Consulting LLC (5 total<br>entries)                                                                                     | We need more detail for each of the 5 expenditures listed on the report<br>purpose 'Campaign Services'- what were the specific services provided,<br>was the specific purpose of each expenditure? |                                                                                                    |
| xpenditures:<br>Other                                                     | Monroe, Callie                                                                                                    | We need more detail for this expense- what is included in the 'Event<br>Entertainment' descriptor?                                                                                                 |                                                                                                    |
| xpenditures:<br>Other                                                     | United States Post Office (2<br>entries)                                                                                      | We need more detail as to what was included in the Postage expenditue<br>04/12/17 and 05/23/17?                                                                                                    |                                                                                                    |
|                                                                           |                                                                                                    |                                                                                                    |                                                                                                    |
|                                                                           |                                                                                                    |                                                                                                    |                                                                                                    |
|                                                                           |                                                                                                    |                                                                                                    |                                                                                                    |
|                                                                           |                                                                                                    |                                                                                                    |                                                                                                    |

den a

### ORDER OF NONCOMPLIANCE AND FORMAL COMPLAINTS

- THE COMMISSIONER MAY FILE AN ORDER OF NONCOMPLIANCE COMPELLING COMPLIANCE WITH ALL REPORTING LAWS/RULES
- FAILURE TO TIMELY FILE THE STATEMENT OF CANDIDATE OR CAMPAIGN FINANCE REPORTS AS REQUIRED OR FULLY/ACCURATELY DISCLOSE CONTRIBUTIONS RECEIVED AND EXPENDITURES MADE MAY LEAD TO A FORMAL CAMPAIGN FINANCE COMPLAINT BEING FILED AGAINST A CANDIDATE
  - COMPLAINT PROCESS IS PUBLIC- ANYONE CAN FILE A COMPLAINT

| Campaign Fina<br>Complaint Forr                                      | nce and Prac<br>n (08/17)                                                             | tices                                                                                                    | HAND DELIVERED                                                                                                    |
|----------------------------------------------------------------------|---------------------------------------------------------------------------------------|----------------------------------------------------------------------------------------------------|----------------------------------------------------------------------------------------------------|
| -<br>Type or print in ink all in                                     | formation on this for                                                                 | m except for verification sizes                                                                                                    |                                                                                                    |
| Person bringing co                                                   | mplaint (Complair                                                                     | nant):                                                                                                    |                                                                                                    |
| Complete Name                                                        |                                                                                       |                                                                                                    |                                                                                                    |
| Complete Mailing Ad                                                  | dress                                                                                 |                                                                                                    |                                                                                                    |
|                                                                      | _                                                                                     |                                                                                                    |                                                                                                    |
| Phone Numbers:                                                       | Work                                                                                  | Hom                                                                                                    | e                                                                                                    |
| D                                                                    |                                                                                       |                                                                                                    |                                                                                                    |
| Person or organizat                                                  | lion against whom                                                                     | i complaint is brought (Re                                                                                                    | spondent):                                                                                                    |
| Complete Name                                                        | _                                                                                     |                                                                                                    |                                                                                                    |
| Complete Mailing Ad                                                  | dress                                                                                 |                                                                                                    |                                                                                                    |
| Phone Numbers:                                                       | Work                                                                                  | Hom                                                                                                    | e                                                                                                    |
|                                                                      |                                                                                       |                                                                                                    |                                                                                                    |
| Plea                                                                 | se complete the s<br>detail the fa                                                    | econd page of this form a<br>acts of the alledged violati                                                                                                    | nd describe in<br>on.                                                                                               |
| Plea                                                                 | se complete the s<br>detail the fa<br>Verificatio                                     | econd page of this form a<br>acts of the alledged violati<br>on by oath or affirmati                                                                                                    | nd describe in<br>on.<br>on                                                                                         |
| <b>Plea</b><br>State of Montana, Co                                  | se complete the s<br>detail the fa<br>Verificatio                                     | econd page of this form a<br>acts of the alledged violati<br>on by oath or affirmati                                                                                                    | nd describe in<br>on.<br>on                                                                                         |
| Plea<br>State of Montana, Co                                         | se complete the s<br>detail the fa<br>Verificatio                                     | econd page of this form a<br>acts of the alledged violati<br>on by oath or affirmati<br>, being duly sworn, st                                                                               | nd describe in<br>on.<br>on<br>ate that the information in                                                          |
| Plea<br>State of Montana, Co<br>I,<br>Complaint is complet           | se complete the s<br>detail the fa<br>Verification<br>unty of<br>e, true, and correct | econd page of this form a<br>acts of the alledged violati<br>on by oath or affirmati<br>, being duly sworn, st<br>t, to the best of my knowled                                               | nd describe in<br>on.<br>on<br>ate that the information in<br>ge and belief.                                        |
| Plea<br>State of Montana, Co<br>I,<br>Complaint is complet<br>(SEAL) | se complete the s<br>detail the fa<br>Verification<br>unty of<br>e, true, and correct | econd page of this form a<br>facts of the alledged violation<br>on by oath or affirmation<br>, being duly sworn, st<br>t, to the best of my knowled<br>Signature of 0                        | nd describe in<br>on.<br>On<br>ate that the information in<br>ge and belief.<br>Complainant                         |
| Plea<br>State of Montana, Co<br>I,<br>Complaint is complet<br>(SEAL) | se complete the s<br>detail the fa<br>Verification<br>unty of<br>e, true, and correct | econd page of this form a<br>facts of the alledged violation<br>on by oath or affirmation<br>, being duly sworn, st<br>t, to the best of my knowled<br>Signature of of<br>Subscribed and swo | nd describe in<br>on.<br>on<br>ate that the information in<br>ge and belief.<br>Complainant<br>rn to before me this |

# **QUESTIONS? CONTACT US!**

- HTTPS://POLITICALPRACTICES.MT.GOV/
- EMAIL: <u>CPPHELP@MT.GOV</u> AND <u>CPPCOMPLIANCE@MT.GOV</u>
- **PHONE**: (406) 444-2942
- FACEBOOK/TWITTER: @MONTANACOPP
- ADDITIONAL RESOURCES:
  - THE CANDIDATE AND TREASURER GUIDE TO NAVIGATING CERS
  - ACCOUNTING AND REPORTING MANUAL FOR CANDIDATES AND CAMPAIGN TREASURERS (GREEN BOOK)
  - GENERAL REPORTING AND DISCLOSURE TIPS

L. R.

- PHOTO CREDIT:
  - SCOTT COOK (SLIDES 12, 27, 29, 37, 45, AND 46)

den a

 VISIT MONTANA (<u>VISITMT.COM</u> AND <u>FACEBOOK.COM/VISITMONTANA</u>) FOR ALL OTHERS